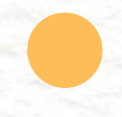

Setting Up a 2-Node Hadoop Cluster and Kafka for Distributed Data Collection and Web Log Analysis

Japhari Mbaru

### **Table of Contents**

| Introduction.                                                                                                    | 3                                       |
|----------------------------------------------------------------------------------------------------|-----------------------------------------|
| Weblog Analysis                                                                                                    | 3                                       |
| <i>Technology Stack</i> .<br>Hadoop Distributed File System.                                                                                                    | <b>3</b>                                |
| Prerequisites<br>Hardware Requirements<br>Configure Hostname Resolution<br>Technology Stack:<br>Software Requirements:                                                                    | 4<br>4<br>9<br>9                        |
| Architecture Overview                                                                                                    | 11                                      |
| Setting Up a 2-Node Hadoop Cluster<br>Installing Hadoop Version 3.4.0 (Master and Workers)<br>Configuring Hadoop                                                                          | <b>12</b><br>12<br>12                   |
| Setting Up Kafka for Distributed Data Collection<br>Installing Zookeeper<br>Installing Kafka<br>Configuring Kafka<br>Kafka Commands<br>Apache Hive<br>Setting Up Hive Configuration Files | <b>18</b><br>18<br>19<br>21<br>21<br>22 |
| Collecting Distributed Data Using Kafka                                                                                                    | <b>26</b><br>27                         |
| Writing MapReduce Code for Web Log Analysis<br>Running the MapReduce Job                                                                                                    | <b>30</b><br>31                         |
| Connecting Data to Hive                                                                                                    | 35                                      |
| Setting Up a Dashboard for Data Visualization<br>Apache Superset<br>Dashboard<br>Summary of the Graphs                                                                                    | <b>37</b><br>37<br>41<br>42             |
| Conclusion                                                                                                    | <b>48</b><br>48<br>48                   |
| References                                                                                                    |                                         |

### Introduction.

This report outlines the steps to set up a 2-node Hadoop cluster and Kafka for collecting distributed data from multiple nodes, such as web logs. Additionally, it provides a guide to writing a MapReduce code for web log analysis and setting up a dashboard for data visualization. This setup ensures efficient data processing and real-time insights into the collected data.

### Weblog Analysis.

Weblog analysis is a crucial process for understanding user behaviors and improving web services. It involves examining the log files generated by web servers to gain insights into user interactions with a website [1]. These log files contain valuable information such as user IP addresses, timestamps, requested URLs, HTTP status codes, and the amount of data transferred. By analyzing this data, businesses can optimize their websites, improve user experience, and enhance their marketing strategies.

### Technology Stack.

In this project, the following technology stack is utilized:

- 1. Hadoop.
  - Version 3.4.0
  - Components HDFS (Hadoop Distributed File System), YARN (Yet Another Resource Negotiator), MapReduce
  - Purpose Distributed storage and processing of large datasets across a cluster of machines.
- 2. Apache Kafka.
  - Version Latest stable release
  - Components Kafka brokers, Kafka topics
  - Purpose Distributed streaming platform for building real-time data pipelines and streaming applications.
- 3. Apache Zookeeper.
  - Purpose Centralized service for maintaining configuration information, naming, providing distributed synchronization, and providing group services.
- 4. Java Development Kit (JDK).
- 5. Apache Hive.
  - Purpose To allow querying and managing large datasets residing in distributed storage.
- 6. Java Development Kit (JDK).
- 7.
- Version 8 or later.
- Purpose Required for running Hadoop and Kafka.
- 8. Ubuntu Linux.
  - Version 24.04 or later.
  - Purpose Operating system for virtual machines.

- 9. VMware Fusion.
  - Purpose Virtualization software to run multiple virtual machines on Mac OS.
- 10. SSH.
  - Purpose Secure Shell (SSH) protocol for secure network services between nodes.
- 11. Dashboard Tool.
  - Visualization tool.
  - Purpose For data visualization and dashboard creation to monitor and analyze data.

### Hadoop Distributed File System.

Distributed file system (DFS) is a transformation of traditional file systems to perform file read, write and execution of petabyte or larger-sized datasets with high-velocity and different structures. In order to process these large amounts of data in an inexpensive and efficient way, Hadoop Distributed File System (HDFS) is used and designed to scale up from a single server to hundreds of servers, with a very high degree of fault tolerance [2]

### Prerequisites

### Hardware Requirements

• Four Virtual machines with Linux (Ubuntu) installed with at least 4GB RAM and 25 GB of disk spaces.

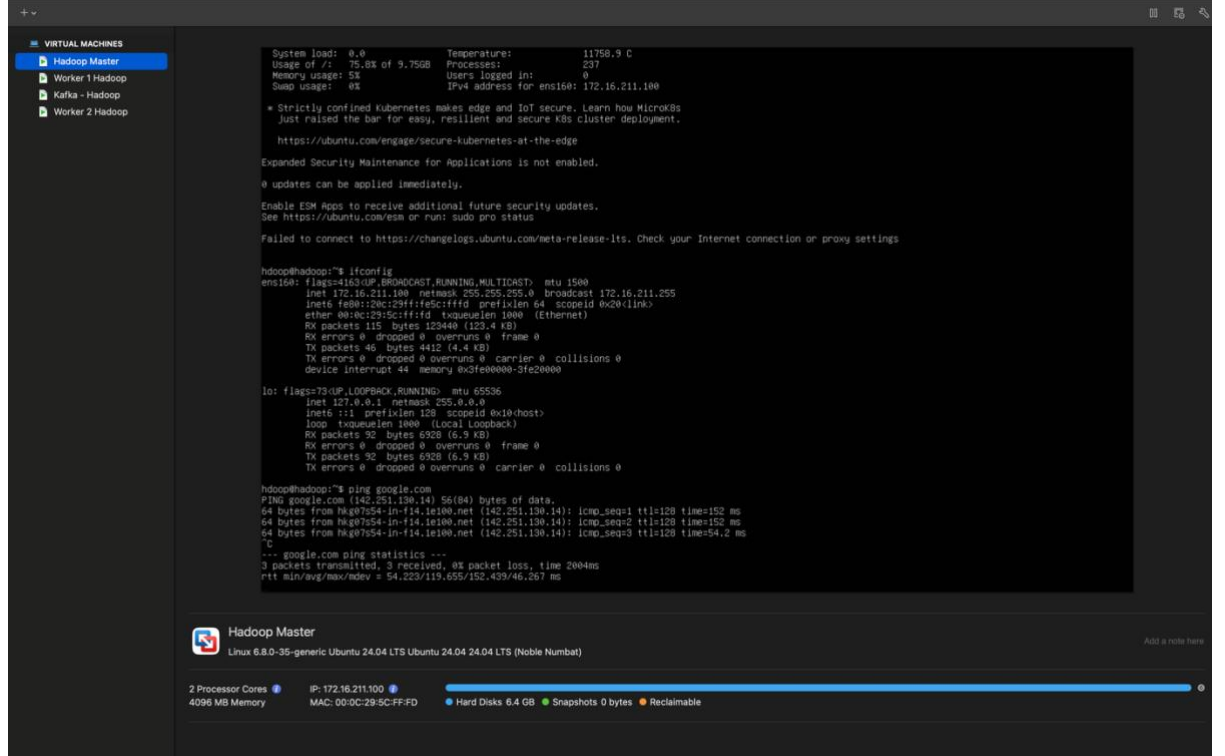

• Stable network connection between the nodes.

*Configure all the Virtual Machine with static IP addresses for all the servers* **Mac operating System** 

- **Open VMware Fusion** Start VMware Fusion on your Mac.
- Navigate to the Virtual Machine Settings.
- Select the virtual machine you want to configure.
- Go to Virtual Machine > Settings from the menu bar.
- Configure the Network Adapter.

• Click on **Network Adapter** in the settings menu. Ensure the network connection is set to **Share with my Mac (NAT)**. This setting allows your virtual machine to use the Mac's network connection, sharing the same IP address but maintaining unique network ports.

### Advanced NAT Settings.

(To ensure that IP Address will not change on different Networks especially by connecting to different Wi-Fi.

• Open configuration file directly. This file is typically located at /Library/Preferences/VMware\_Fusion/vmnet8/nat\_conf on Mac

| / http://interences/vieware ruston/vieneco/nac.com on wac. |              |            |
|------------------------------------------------------------|--------------|------------|
| cd /Library/Preferences/VMware \ Fusion.app                | <br>base 🔹   | 05:44:37 O |
| □ A /Library/Preferences/VMware Fusion/vmnet8              | <br>base 🗣 🤇 | 05:44:54 O |
| total 40                                                   |              |            |
| -rw-rr 1 root wheel 1.6K Jun 21 10:42 dhcpd.conf           |              |            |
| -rw-rr 1 root wheel 1.6K Jun 21 09:09 dhcpd.conf.bak       |              |            |
| -rw-rr 1 root wheel 1.6K Jun 21 09:09 nat.conf             |              |            |
| -rw-rr 1 root wheel 1.6K Jun 21 09:09 nat.conf.bak         |              |            |
| -rw-rr 1 root wheel 18B Jun 22 11:10 nat.mac               |              |            |
| Library/Preferences/VMware Fusion/vmnet8                   | <br>base 🔹   | 05:44:56 O |

• Edit the dhcpd.conf on Mac and comment the host vmnet8

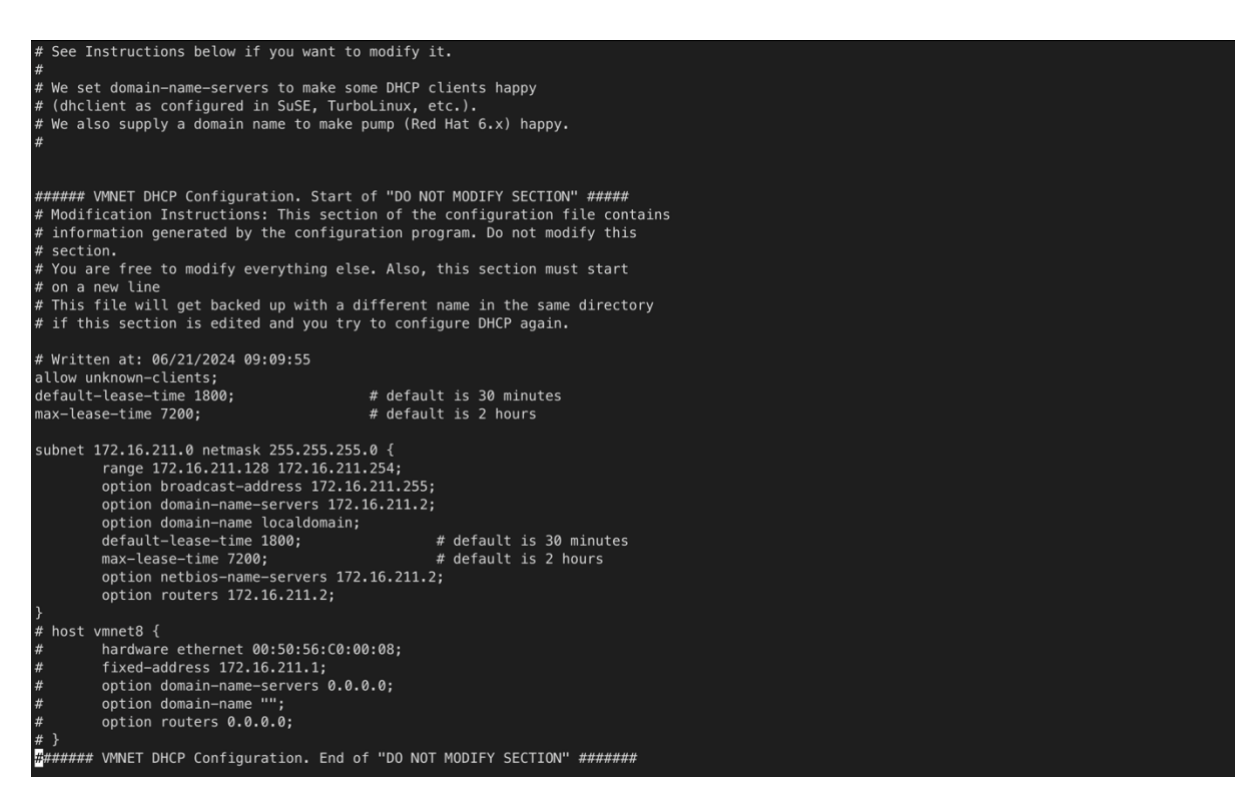

• Edit the nat.conf on Mac and edit NAT Gateway address and VM net host IP Address which will be used in the Virtual Machines.

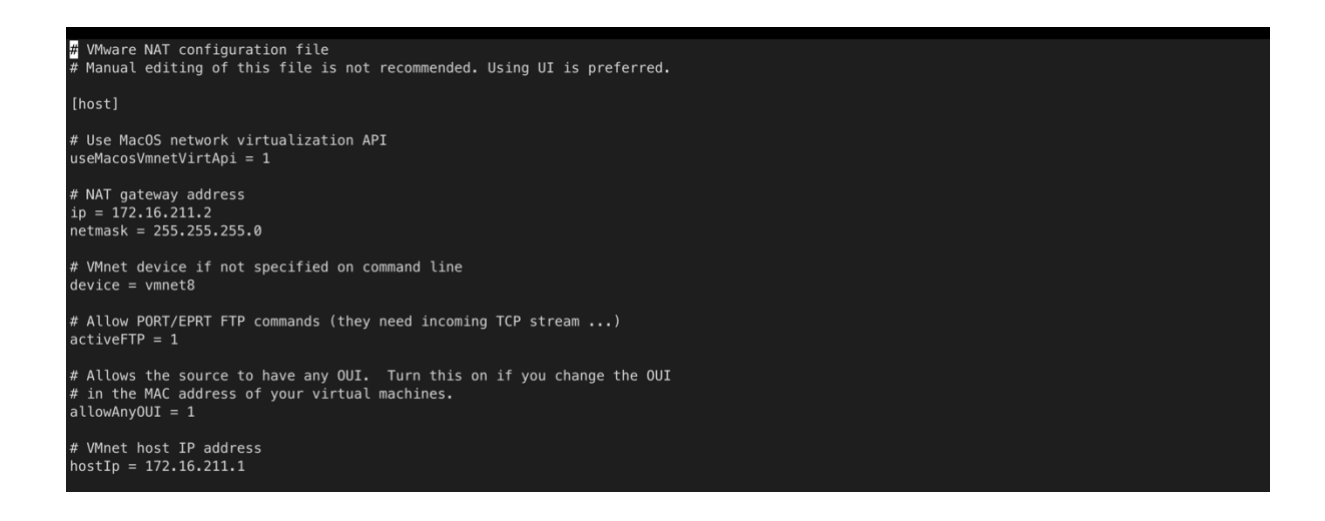

• Restart the Network Services and Open VM to configure

```
sudo /Applications/VMware\ Fusion.app/Contents/Library/vmnet-
cli --stop
sudo /Applications/VMware\ Fusion.app/Contents/Library/vmnet-
cli -start
```

### VM Network Configuration

- Open VMware Fusion Start VMware Fusion on your Mac and Start all VM.
- SSH to All the VM and change Net plan and restart all the server

hdoop@hadoop:~\$ sudo vim /etc/netplan/50-cloud-init.yaml

#### • Change the Configuration to match the Gateway

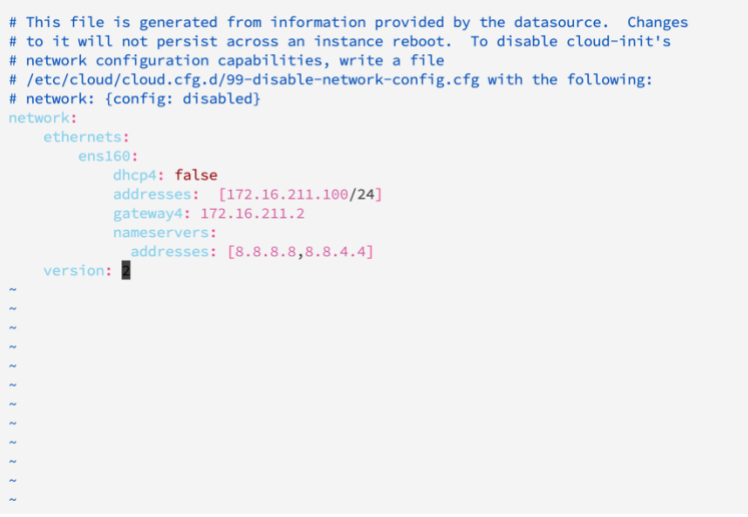

Figure 1 Hadoop Master Netplan

```
# This file is generated from information provided by the datasource. Changes
# to it will not persist across an instance reboot. To disable cloud-init's
# network configuration capabilities, write a file
# /etc/cloud/cloud.cfg.d/99-disable-network-config.cfg with the following:
# network:
    ethernets:
        ensise
        dhcp4: false
        addresses: [172.16.211.101/24]
        gateway4: 172.16.211.2
        nameservers:
        addresses: [8.8.8.8, 8.8.4.4]
version: 2
```

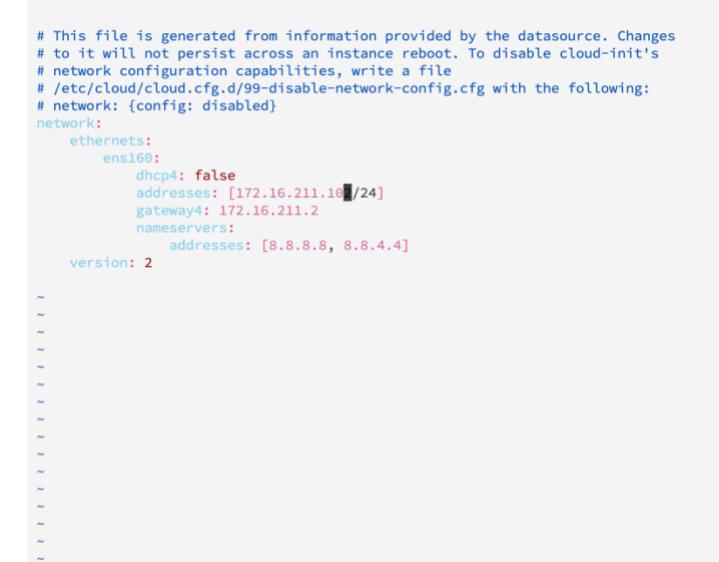

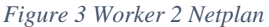

```
# This file is generated from information provided by the datasource. Changes
# to it will not persist across an instance reboot. To disable cloud-init's
# network configuration capabilities, write a file
# /etc/cloud/cloud.cfg.d/99-disable-network-config.cfg with the following:
# network: {config: disabled}
network:
    ethernets:
        ens160:
            dhcp4: false
            addresses: [172.16.211.10 /24]
        gsteway4: 172.16.211.2
        nameservers:
            addresses: [8.8.8.8, 8.8.4.4]
    version: 2
```

• Apply the configurations and restart server to use the configured IP Addresses.

hdoop@hadoop:~\$ sudo netplan apply

• Ping google.com and other VMs to test if the configuration is working

| har ob days to day and                            |                                            |
|---------------------------------------------------|--------------------------------------------|
| ndoop@nadoop:~s ping google.com                   | 1.1.                                       |
| PING google.com (142.250.66.142) 56(84) bytes of  | data.                                      |
| 64 bytes from hkg12s29-in-f14.1e100.net (142.250. | .66.142): icmp_seq=1 ttl=128 time=41.0 ms  |
| 64 bytes from hkg12s29-in-f14.1e100.net (142.250. | .66.142): icmp_seq=2 ttl=128 time=44.3 ms  |
| 64 bytes from hkg12s29-in-f14.1e100.net (142.250. | .66.142): icmp_seq=3 ttl=128 time=39.3 ms  |
| 64 bytes from hkg12s29-in-f14.1e100.net (142.250. | .66.142): icmp_seq=4 ttl=128 time=44.2 ms  |
| 64 bytes from hkg12s29-in-f14.1e100.net (142.250. | .66.142): icmp_seq=5 ttl=128 time=42.4 ms  |
| 64 bytes from hkg12s29-in-f14.1e100.net (142.250. | .66.142): icmp_seq=6 ttl=128 time=50.4 ms  |
| 64 bytes from hkg12s29-in-f14.1e100.net (142.250. | .66.142): icmp_seq=7 ttl=128 time=47.3 ms  |
| 64 bytes from hkg12s29-in-f14.1e100.net (142.250. | .66.142): icmp_seq=8 ttl=128 time=45.0 ms  |
| 64 bytes from hkg12s29-in-f14.1e100.net (142.250. | .66.142): icmp_seq=9 ttl=128 time=51.7 ms  |
| 64 bytes from hkg12s29-in-f14.1e100.net (142.250. | .66.142): icmp_seg=10 ttl=128 time=44.0 ms |
| 64 bytes from hkg12s29-in-f14.1e100.net (142.250. | .66.142): icmp_seq=11 ttl=128 time=43.2 ms |
| 64 bytes from hkg12s29-in-f14.1e100.net (142.250. | .66.142): icmp_seg=12 ttl=128 time=51.6 ms |
| 64 bytes from hkg12s29-in-f14.1e100.net (142.250. | .66.142): icmp_seg=13 ttl=128 time=53.4 ms |
| 64 bytes from hkg12s29-in-f14.1e100.net (142.250. | .66.142): icmp seg=14 ttl=128 time=42.0 ms |
| 64 bytes from hkg12s29-in-f14.1e100.net (142.250. | .66.142): icmp seg=15 ttl=128 time=49.7 ms |
| 64 bytes from hkg12s29-in-f14.1e100.net (142.250. | .66.142): icmp seg=16 ttl=128 time=41.7 ms |
| 64 bytes from hkg12s29-in-f14.1e100.net (142.250. | .66.142): jcmp seg=17 ttl=128 time=38.3 ms |
| 64 bytes from hkg12s29-in-f14.1e100.net (142.250. | .66.142): icmp seg=18 ttl=128 time=64.6 ms |
| 64 bytes from hkg12s29-in-f14.1e100.net (142.250. | .66.142): icmp_seq=19 ttl=128 time=72.1 ms |
| 64 bytes from hkg12s29-in-f14.1e100.net (142.250. | 66.142): jcmp seq=20 ttl=128 time=40.9 ms  |
| 64 bytes from hkg12s29-in-f14.1e100.net (142.250. | .66.142): icmp_seq=21 ttl=128 time=48.3 ms |
| 64 bytes from hkg12s29-in-f14 le100 net (142 250  | 66 142): jcmp_seq=22 ttl=128 time=46.5 ms  |
| 64 bytes from hkg12s29-in-f14 le100 net (142.250) | 66 142): icmp_seq=23 ttl=128 time=62 0 ms  |
| 64 bytes from hkg12s29-in-f14 le100.net (142.250. | 66 142): icmp_seq=24 ttl=128 time=57 1 ms  |
| 64 bytes from hkg12s29-in-f14 lo100 net (142.250. | 66 142); icmp_scq=25 tt]=128 time=40.9 ms  |
| 04 Dytes 110m mg12525-10-114.10100.net (142.250.  | .00.142); 10mp_seq-25 ttt=128 t1me=40.9 ms |

Configure Hostname Resolution

| Hostname    | IP Address     |
|-------------|----------------|
| masternode  | 176.16.211.100 |
| workernode1 | 172.16.211.101 |
| Workernode2 | 172.16.211.102 |

• Edit the Hostname on all Nodes to match their corresponding IP Addresses.

hdoop@hadoop:~\$ sudo vim /etc/hosts

```
127.0.0.1 localhost
#127.0.0.1 hadoop
172.16.211.100 master
172.16.211.101 worker1
172.16.211.102 worker2
172.16.211.103 kafk
# The following lines are desirable for IPv6 capable hosts
::1 ip6-localhost ip6-loopback
fe00::0 ip6-mcastprefix
ff002::2 ip6-allrouters
~
~
~
~
~
~
~
```

#### • Test to ping hostname all the nodes

```
hdoop@hadoop:~$ ping worker1
PING worker1 (172.16.211.101) 56(84) bytes of data.
 64 bytes from worker1 (172.16.211.101): icmp_seq=1 ttl=64 time=1.66 ms
64 bytes from worker1 (172.16.211.101): icmp_seq=2 ttl=64 time=1.42 ms
 64 bytes from worker1 (172.16.211.101): icmp_seq=3 ttl=64 time=1.11 ms
 64 bytes from worker1 (172.16.211.101): icmp_seq=4 ttl=64 time=0.820 ms
64 bytes from worker1 (172.16.211.101): icmp_seq=5 ttl=64 time=0.850 ms
64 bytes from worker1 (172.16.211.101): icmp_seq=5 ttt=64 time=0.856 ms
64 bytes from worker1 (172.16.211.101): icmp_seq=6 ttl=64 time=0.868 ms
64 bytes from worker1 (172.16.211.101): icmp_seq=7 ttl=64 time=0.718 ms
64 bytes from worker1 (172.16.211.101): icmp_seq=8 ttl=64 time=0.720 ms
64 bytes from worker1 (172.16.211.101): icmp_seq=9 ttl=64 time=0.730 ms
64 bytes from worker1 (172.16.211.101): icmp_seq=10 ttl=64 time=0.730 ms
64 bytes from worker1 (172.16.211.101): icmp_seq=10 ttl=64 time=0.730 ms
 64 bytes from worker1 (172.16.211.101): icmp_seq=11 ttl=64 time=0.390 ms
64 bytes from worker1 (172.16.211.101): icmp_seq=12 ttl=64 time=0.823 ms
 64 bytes from worker1 (172.16.211.101): icmp_seq=13 ttl=64 time=0.901 ms
64 bytes from worker1 (172.16.211.101): icmp_seq=14 ttl=64 time=0.434 ms
 64 bytes from worker1 (172.16.211.101): icmp_seq=15 ttl=64 time=0.693 ms
 ^C
         worker1 ping statistics
 15 packets transmitted, 15 received, 0% packet loss, time 14211ms rtt min/avg/max/mdev = 0.390/0.907/1.657/0.350 ms
 hdoop@hadoop:~$ ping worker2
 PING worker2 (172.16.211.102) 56(84) bytes of data.
64 bytes from worker2 (172.16.211.102): icmp_seq=1 ttl=64 time=2.92 ms
 64 bytes from worker2 (172.16.211.102): icmp_seq=2 ttl=64 time=0.505 ms
64 bytes from worker2 (172.16.211.102): icmp_seq=3 ttl=64 time=0.729 ms
64 bytes from worker2 (172.16.211.102): icmp_seq=3 ttl=64 time=0.729 ms
64 bytes from worker2 (172.16.211.102): icmp_seq=4 ttl=64 time=1.05 ms
64 bytes from worker2 (172.16.211.102): icmp_seq=5 ttl=64 time=0.568 ms
64 bytes from worker2 (172.16.211.102): icmp_seq=6 ttl=64 time=0.768 ms
64 bytes from worker2 (172.16.211.102): icmp_seq=7 ttl=64 time=0.956 ms
64 bytes from worker2 (172.16.211.102): icmp_seq=8 ttl=64 time=0.763 ms
64 bytes from worker2 (172.16.211.102): icmp_seq=8 ttl=64 time=0.703 ms
64 bytes from worker2 (172.16.211.102): icmp_seq=10 ttl=64 time=0.521 ms
64 bytes from worker2 (172.16.211.102): icmp_seq=11 ttl=64 time=0.816 ms
64 bytes from worker2 (172.16.211.102): icmp_seq=11 ttl=64 time=0.944 ms
64 bytes from worker2 (172.16.211.102): icmp_seq=13 ttl=64 time=0.948 ms
64 bytes from worker2 (172.16.211.102): icmp_seq=13 ttl=64 time=0.947 ms
 64 bytes from worker2 (172.16.211.102): icmp_seq=14 ttl=64 time=2.97 ms
 64 bytes from worker2 (172.16.211.102): icmp_seq=15 ttl=64 time=0.846 ms
 ^C
         worker2 ping statistics
 15 packets transmitted, 15 received, 0% packet loss, time 14329ms
  rtt min/avg/max/mdev = 0.505/1.033/2.974/0.767 ms
 hdoop@hadoop:~$
```

#### **Technology Stack:**

Software Requirements:

Java Development Kit (JDK) installed on three machines.

hdoop@hadoop:~\$ sudo apt install default-jdk default-jre

hdoop@hadoop:~\$ java -version
openjdk version "1.8.0\_412"
OpenJDK Runtime Environment (build 1.8.0\_412-8u412-ga-1~24.04.2-b08)
OpenJDK 64-Bit Server VM (build 25.412-b08, mixed mode)
hdoop@hadoop:~\$

SSH setup on both machines for password-less login.
 1. Create a dedicated user for Hadoop on all nodes

hadoop@hadoop:/home/hdoop\$ sudo adduser hdoop

2. On the Master Node switch user to hdoop and generate SSH key

hadoop@hadoop:/home/hdoop\$ su hdoop
Password:
hdoop@hadoop:~\$ ssh-keygen -t rsa

3. Add the generated public key to the master server authorized keys.

hdoop@hadoop:~\$ cat ~/.ssh/id\_rsa.pub >> ~/.ssh/authorized\_keys hdoop@hadoop:~\$

4. Copy Keys to both workers – worker1 and worker2.

hdoop@hadoop:~\$ ssh-copy-id hadoop@worker1

# Architecture Overview

The architecture consists of a 2-node Hadoop cluster and a Kafka setup to collect distributed data. Data is ingested into Kafka from multiple sources and then processed using Hadoop's MapReduce. A dashboard tool is used to visualize the processed data Weblog Analysis Architecture

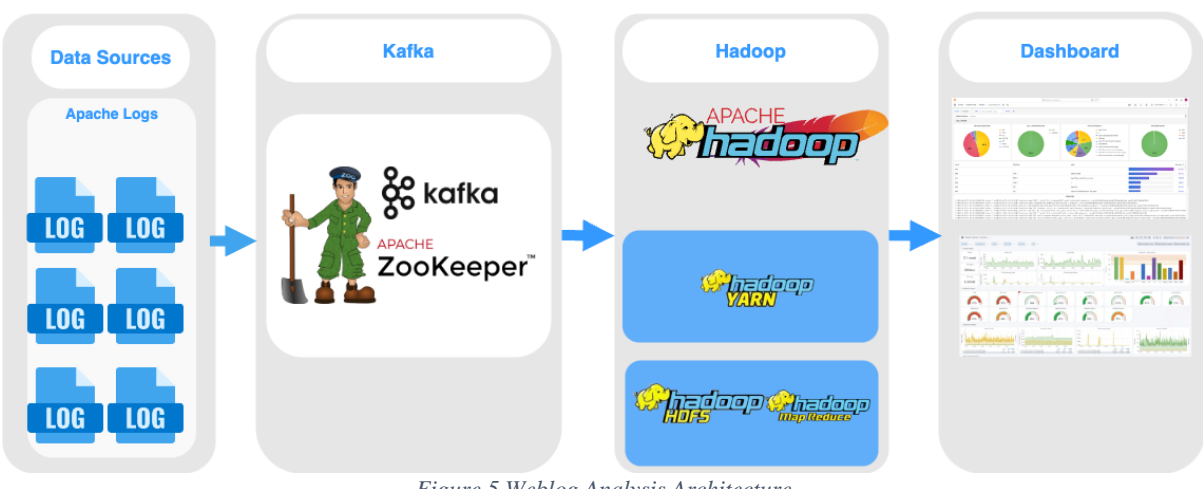

Figure 5 Weblog Analysis Architecture

## Master Worker Architecture (2 Nodes)

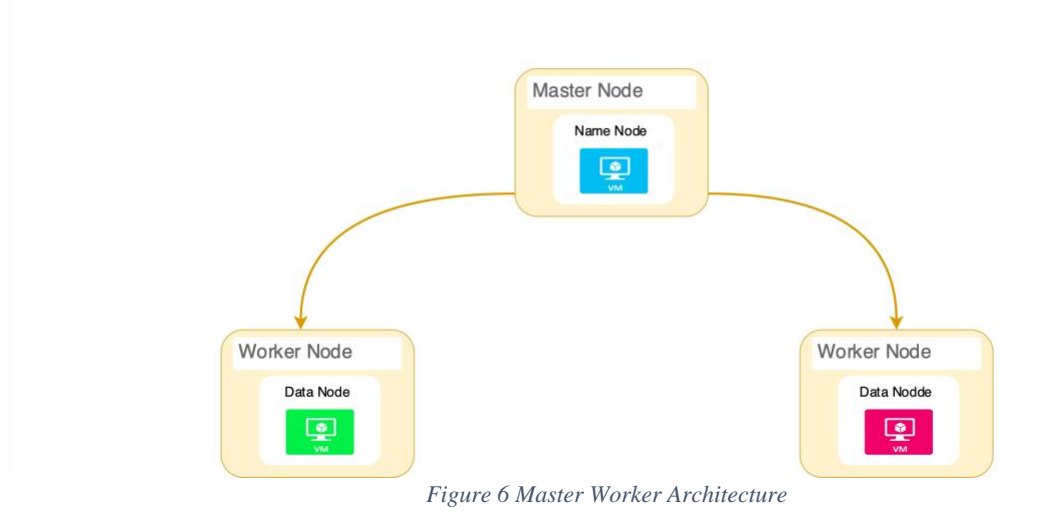

### Setting Up a 2-Node Hadoop Cluster

### Installing Hadoop Version 3.4.0 (Master and Workers)

• Download Hadoop from the official website (version 3.4.0).

hdoop@hadoop:~\$ wget https://www.apache.org/dyn/closer.cgi/hadoop/common/hadoop-3.4.0/hadoop-3.4.0.tar.gz

• Extract the Hadoop tar file on both master and worker nodes hdoop@hadoop:-\$ tar xzf hadoop-3.4.0.tar.gz

• Set Environment Varriables

#Hadoop Related Options
export HADOOP\_HOME=/home/hdoop/hadoop-3.4.0
export HADOOP\_INSTALL=\$HADOOP\_HOME
export HADOOP\_INSTALL=\$HADOOP\_HOME
export HADOOP\_COMMON\_HOME=\$HADOOP\_HOME
export HADOOP\_COMMON\_HOME=\$HADOOP\_HOME
export HADOOP\_COMMON\_LIB\_NATIVE\_DIR=\$HADOOP\_HOME/lib/native
export HADOOP\_COMMON\_LIB\_NATIVE\_DIR=\$HADOOP\_HOME/lib/native
export HADOOP\_COMMON\_LIB\_NATIVE\_DIR=\$HADOOP\_HOME/lib/native
export HADOOP\_COMMON\_LIB\_NATIVE\_DIR=\$HADOOP\_HOME/lib/native
export HADOOP\_COMMON\_LIB\_NATIVE\_DIR=\$HADOOP\_HOME/lib/native
export HADOOP\_COMMON\_LIB\_NATIVE\_DIR=\$HADOOP\_HOME/lib/native
export JAVA\_HOME=/usr/lib/jvm/java-8-openjdk-arm64
".bashrc" 129L, 42498

### • Verify Hadoop Installation

hdoop@hadoop:-\$ hadoop version
Hadoop 3.4.0
Source code repository git@github.com:apache/hadoop.git -r bd8b77f398f626bb7791783192ee7a5dfaeec760
Compiled on platform linux-x86\_64
Compiled with protec 3.21.12
From source with checksum f7fe694a3613358b38812ae9c31114e
This command was run using /home/hdoop/hadoop-3.4.0/share/hadoop/common/hadoop-common-3.4.0.jar
hdoop@hadoop:-\$ ■

#### **Configuring Hadoop**

- Configuring Master Node
- Edit hadoop-env.sh Set `JAVA\_HOME` variable

128,0-1 Bot

hdoop@hadoop:~\$ sudo vim \$HADOOP\_HOME/etc/hadoop/hadoop-env.sh

### # Generic settings for HADOOP ###

# Technically, the only required environment variable is JAVA\_HOME. # All others are optional. However, the defaults are probably not # preferred. Many sites configure these options outside of Hadoop, # such as in /etc/profile.d

# The java implementation to use. By default, this environment # variable is REQUIRED on ALL platforms except OS X!

export JAVA\_HOME=/usr/lib/jvm/java-8-openjdk-arm64

Configure core-site.xml - Set the default filesystem to HDFS and specify the • master node.

hdoop@hadoop:~\$ sudo vim \$HADOOP\_HOME/etc/hadoop/core-site.xml

```
?xml version="1.0" encoding="UTF-8"?>
<?xml-stylesheet type="text/xsl" href="configuration.xsl"?>
<!--
  Licensed under the Apache License, Version 2.0 (the "License");
you may not use this file except in compliance with the License.
You may obtain a copy of the License at
     http://www.apache.org/licenses/LICENSE-2.0
  Unless required by applicable law or agreed to in writing, software distributed under the License is distributed on an "AS IS" BASIS, WITHOUT WARRANTIES OR CONDITIONS OF ANY KIND, either express or implied.
   See the License for the specific language governing permissions and limitations under the License. See accompanying LICENSE file.
___>
<!-- Put site-specific property overrides in this file. -->
<property>
<name>hadoop.tmp.dir</r
  <value>/home/hdoop/tmpdata</value>
   <name>fs.default.name</na
   <value>hdfs://master:9000</value>
```

Configure hdfs-site.xml - Set the replication factor and specify the namenode and ٠ datanode directories.

hdoop@hadoop:~\$ sudo vim \$HADOOP\_HOME/etc/hadoop/hdfs-site.xml

| <pre>?xml version="1.0" encoding="UTF-8"?&gt;</pre>                                                                                                    |  |
|----------------------------------------------------------------------------------------------------|--|
| <pre><?xml-stylesheet type="text/xsl" href="configuration.xsl"?></pre>                                                                                                    |  |
| </td <td></td>                                                                                                    |  |
| Licensed under the Apache License, Version 2.0 (the "License"):                                                                                                    |  |
| you may not use this file except in compliance with the License.                                                                                                    |  |
| You may obtain a copy of the License at                                                                                                    |  |
| http://www.apache.org/licenses/LICENSE-2.0                                                                                                    |  |
| Unless required by applicable law or agreed to in writing, software<br>distributed under the License is distributed on an "AS IS" BASIS,<br>WITHOUT WARRANTIES OR CONDITIONS OF ANY KIND, either express or implied.<br>See the License for the specific language governing permissions and<br>limitations under the License. See accompanying LICENSE file. |  |
| >                                                                                                    |  |
| Put site-specific property overrides in this file                                                                                                    |  |
| <configuration></configuration>                                                                                                    |  |
| <property></property>                                                                                                    |  |
| <name>dfs.data.dir</name>                                                                                                    |  |
| <value>/home/hdoop/dfsdata/namenode</value>                                                                                                    |  |
|                                                                                                    |  |
| <property></property>                                                                                                    |  |
| <name>dfs.data.dir</name>                                                                                                    |  |
| <value>/home/hdoop/dfsdata/datanode</value>                                                                                                    |  |
|                                                                                                    |  |
| <property></property>                                                                                                    |  |
| <name>dfs.replication</name>                                                                                                    |  |
| <value>3</value>                                                                                                    |  |
|                                                                                                    |  |
|                                                                                                    |  |
| *                                                                                                    |  |
| ~                                                                                                    |  |

• Edit workers file on the master node and define the data nodes.

hdoop@hadoop:~\$ sudo vim \$HADOOP\_HOME/etc/hadoop/workers

worker1 worker2

~ ~ ~

# • Copy all configurations from the master node to both data nodes

hdoop@hadoop:~\$ scp \$HAD00P\_HOME/etc/hadoop/\* hadoop@worker1:\$HAD00P\_HOME/etc/hadoop/

hdoop@hadoop:~\$ scp \$HADOOP\_HOME/etc/hadoop/\* hadoop@worker2:\$HADOOP\_HOME/etc/hadoop/

1

• Configure mapred-site.xml - Set the MapReduce framework to YARN (Master Node).

hdoop@hadoop:~\$ sudo vim \$HADOOP\_HOME/etc/hadoop/mapred-site.xml

```
<?xml version="1.0"?>
<?xml-stylesheet type="text/xsl" href="configuration.xsl"?>
<!--
  Licensed under the Apache License, Version 2.0 (the "License");
you may not use this file except in compliance with the License.
You may obtain a copy of the License at
     http://www.apache.org/licenses/LICENSE-2.0
  Unless required by applicable law or agreed to in writing, software
distributed under the License is distributed on an "AS IS" BASIS,
WITHOUT WARRANTIES OR CONDITIONS OF ANY KIND, either express or implied.
See the License for the specific language governing permissions and
  limitations under the License. See accompanying LICENSE file.
<!-- Put site-specific property overrides in this file. -->
<configuration>
     <name>yarn.app.mapreduce.am.env</name>
<value>HAD00P_MAPRED_HOME=/home/hdoop/hadoop-3.4.0</value>
   </propert
    <name>mapreduce.map.env</name>
<value>HADOOP_MAPRED_HOME=/home/hdoop/hadoop-3.4.0</value>
   </proper
   <property
     <name>mapreduce.reduce.env</
     <value>HADOOP_MAPRED_HOME=/home/hdoop/hadoop-3.4.0</value>
</configuration>
```

• Configure yarn-site.xml - Specify the ResourceManager hostname (Master Node).

hdoop@hadoop:~\$ sudo vim \$HADOOP\_HOME/etc/hadoop/yarn-site.xml

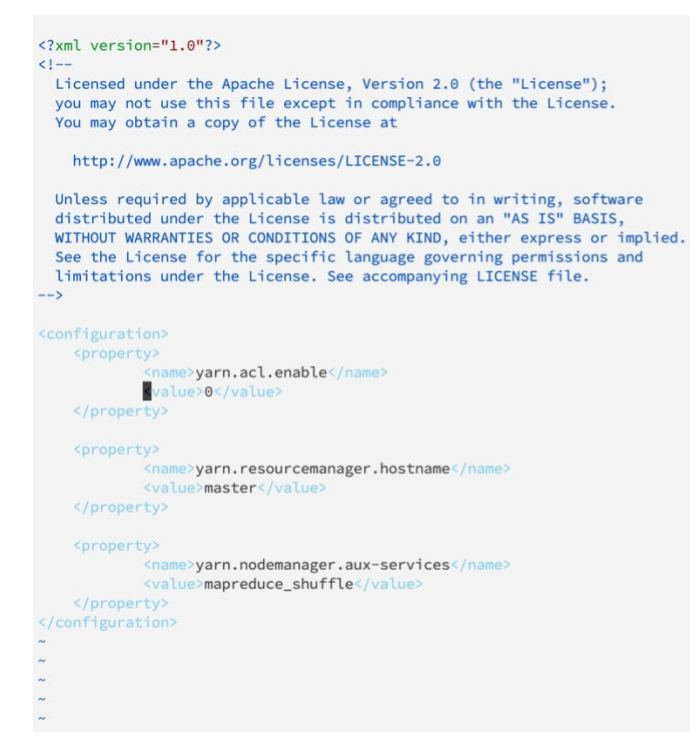

Starting the Hadoop Cluster

- Format the HDFS on the master node.
  - On the Master format the Hadoop namenode.

hdoop@hadoop:~\$ hdfs namenode -format

• Start DFS Service and Yarn

hdoop@hadoop:~\$ start-all.sh

• Verify status of Hadoop cluster (Master Node)

| hdoop@hadoop:-\$ jps<br>10977 SecondaryNameNode<br>11153 ResourceManager<br>9558 NodeManager<br>28667 Jps<br>10750 NameNode<br>hdoop@hadoop:-\$ ■ |            |
|----------------------------------------------------------------------------------------------------|------------|
| • Verify status of Hadoop (Worker1).                                                                                                    |            |
| hdoop@hadoop:~\$ jps<br>14368 Jps<br>6193 DataNode<br>14226 NodeManager<br>hdoop@hadoop:~\$ ■                                                     |            |
|                                                                                                    |            |
| • Verify status of Hadoop (Worker2).                                                                                                    |            |
| hdoop@hadoop:~\$ jps<br>6787 DataNode<br>14536 NodeManager<br>14665 Jps<br>hdoop@hadoop:~\$ ■                                                     |            |
| Access Hadoop                                                                                                    |            |
|                                                                                                    | <b>8</b> : |

| → C ▲ Not Secure 172.16.2 | 211.100:9870/dfsh                                                   | ealth.html#tat | b-datanode     |                   |                         |                        |                 |                                  |                         |                             |                                  |                                   |     | * | 🚯 ជ |                       |
|---------------------------|---------------------------------------------------------------------|----------------|----------------|-------------------|-------------------------|------------------------|-----------------|----------------------------------|-------------------------|-----------------------------|----------------------------------|-----------------------------------|-----|---|-----|-----------------------|
|                           | Hadoop O                                                            | verview Da     | atanodes Da    | atanode Volume Fa | ailures Snap            | oshot Star             | tup Progres     | s Utilities -                    |                         |                             |                                  |                                   |     |   |     |                       |
|                           | Datano                                                              | ode In         | format         | tion              |                         |                        |                 |                                  |                         |                             |                                  |                                   |     |   |     |                       |
|                           |                                                                     |                |                |                   | 🗸 In se                 | rvice 🤨 Do             | own ⊘<br>⊁∣     | Decommissioni<br>Entering Mainte | ng 🥝 Decc<br>nance 🥕 Ir | mmissioned<br>n Maintenance | Decomm In Main                   | nissioned & dea<br>ntenance & dea | ad  |   |     |                       |
|                           | Datanode                                                            | usage hi       | stogram        |                   |                         |                        |                 |                                  |                         |                             |                                  |                                   |     |   |     |                       |
|                           | 2<br>0                                                              | 10             | 25             | 1<br>30           | 40<br>Disk usage        | so feach Data          | iNode (%)       | 70                               |                         | 1<br>50                     | 90                               | 100                               |     |   |     |                       |
|                           | DataNode State                                                      | All V          |                | Show              | 25 v entries            |                        |                 |                                  | Se                      | sarch:                      |                                  |                                   |     |   |     |                       |
|                           | Node                                                                | .∏<br>Http     | Address        | Last<br>contact   | Last<br>Block<br>Report | LT<br>N<br>D<br>Used U | in<br>FS<br>sed | Capacity                         | Blocks                  | Block<br>pool<br>used       | Block<br>pool<br>usage<br>StdDev | Version                           |     |   |     |                       |
|                           | <pre> /default-<br/>rack/worker2:9866<br/>(172.16.211.102:9</pre>   | http:/<br>866) | //worker2:9864 | 15                | 33m                     | 7.64 MB 7.             | 39 GB           | 9.75 GB                          | 13                      | 7.64 MB<br>(0.08%)          | 0%                               | 3.4.0                             |     |   |     |                       |
|                           | <pre>//default-<br/>rack/worker1:9866<br/>(172.16.211.101:96)</pre> | http:/<br>866) | //worker1:9864 | 1s                | 282m                    | 7.64 MB 7.             | 37 GB           | 9.75 GB                          | 13                      | 7.64 MB<br>(0.08%)          | 0%                               | 3.4.0                             |     |   |     | <b>G</b> <sub>2</sub> |
|                           | Showing 1 to 2 of 2                                                 | entries        |                |                   |                         |                        |                 |                                  |                         |                             | Prev                             | ious 1 Ne                         | ext |   |     | 4                     |

| ← → C ▲ Not Sect      | ure 172.16.211.100:8088/clu | ister                         |                                                                                                    |                            |                                                                                                    |                  |             |                |                                                                    | * 4                        | ៦                         | :      |
|-----------------------|-----------------------------|-------------------------------|----------------------------------------------------------------------------------------------------|----------------------------|----------------------------------------------------------------------------------------------------|------------------|-------------|----------------|--------------------------------------------------------------------|----------------------------|---------------------------|--------|
| <b>She</b> e          | oop                         |                               |                                                                                                    |                            |                                                                                                    |                  | 4           | All App        | licatio                                                            | ns                         |                           |        |
| - Cluster             | Cluster Metrics             |                               |                                                                                                    |                            |                                                                                                    |                  |             |                |                                                                    |                            |                           |        |
| About                 | Apps Submitted              | Apps Pending Ap               | ps Running                                                                                                    | Apps Completed             | Containers I                                                                                                    | Running          |             | Used Resources |                                                                    | Total F                    | Resources                 |        |
| Nodes<br>Node Labels  | 0<br>Cluster Nodes Metrics  | 0 0                           | 0                                                                                                    |                            | 0                                                                                                    |                  | cmemory:0 E | 3, vCores:0>   | <m< td=""><td>emory:8 GB, vCo</td><td>res:8&gt;</td><td></td></m<> | emory:8 GB, vCo            | res:8>                    |        |
| Applications          | Active Nodes                | D                             | ecommissioning Nodes                                                                                                    |                            |                                                                                                    | Decommissioned   | Nodes       |                | Lost                                                               | Nodes                      |                           | Unl    |
| NEW SAVING            | 1                           | Q                             | -                                                                                                    | Q                          |                                                                                                    |                  |             |                | Q                                                                  |                            | 0                         |        |
| SUBMITTED<br>ACCEPTED | Scheduler Metrics           |                               |                                                                                                    |                            |                                                                                                    |                  |             |                |                                                                    | 11 11 <b>1</b> 76 - 1 - 14 |                           | 0.1.1  |
| RUNNING<br>FINISHED   | Capacity Scheduler          | [memory-mb (unit=Mi), vcores] | Type <mem< td=""><td>ory:1024, vCores:1&gt;</td><td><memory< td=""><td>/8192. vCores:4&gt;</td><td>lion</td><td>0</td><td>imum Cluster App</td><td>blication Priority</td><td>0</td><td>Schedu</td></memory<></td></mem<> | ory:1024, vCores:1>        | <memory< td=""><td>/8192. vCores:4&gt;</td><td>lion</td><td>0</td><td>imum Cluster App</td><td>blication Priority</td><td>0</td><td>Schedu</td></memory<> | /8192. vCores:4> | lion        | 0              | imum Cluster App                                                   | blication Priority         | 0                         | Schedu |
| FAILED                | Show 20 v entries           |                               |                                                                                                    |                            |                                                                                                    |                  |             |                |                                                                    |                            |                           |        |
| Scheduler<br>→ Tools  | ID 🚽 User 🛛 Name            | Application Application Tags  | Queue Appl<br>Pri                                                                                                    | ication<br>ority StartTime | LaunchTime                                                                                                    | FinishTime       | State       | FinalStatus    | Running<br>Containers                                              | Allocated<br>CPU<br>VCores | Allocated<br>Memory<br>MB | Allo   |
|                       |                             |                               |                                                                                                    |                            |                                                                                                    |                  |             | No data        | available in table                                                 |                            |                           |        |
|                       | Showing 0 to 0 of 0 entries |                               |                                                                                                    |                            |                                                                                                    |                  |             |                |                                                                    |                            |                           |        |
|                       |                             |                               |                                                                                                    |                            |                                                                                                    |                  |             |                |                                                                    |                            |                           |        |
|                       |                             |                               |                                                                                                    |                            |                                                                                                    |                  |             |                |                                                                    |                            |                           |        |
|                       |                             |                               |                                                                                                    |                            |                                                                                                    |                  |             |                |                                                                    |                            |                           |        |
|                       |                             |                               |                                                                                                    |                            |                                                                                                    |                  |             |                |                                                                    |                            |                           |        |
|                       |                             |                               |                                                                                                    |                            |                                                                                                    |                  |             |                |                                                                    |                            |                           |        |
|                       |                             |                               |                                                                                                    |                            |                                                                                                    |                  |             |                |                                                                    |                            |                           |        |
|                       |                             |                               |                                                                                                    |                            |                                                                                                    |                  |             |                |                                                                    |                            |                           |        |
|                       |                             |                               |                                                                                                    |                            |                                                                                                    |                  |             |                |                                                                    |                            |                           |        |
|                       |                             |                               |                                                                                                    |                            |                                                                                                    |                  |             |                |                                                                    |                            |                           |        |
|                       |                             |                               |                                                                                                    |                            |                                                                                                    |                  |             |                |                                                                    |                            |                           |        |
|                       |                             |                               |                                                                                                    |                            |                                                                                                    |                  |             |                |                                                                    |                            |                           |        |

### Setting Up Kafka for Distributed Data Collection

Installing Zookeeper

• SSH to Kafka Server.

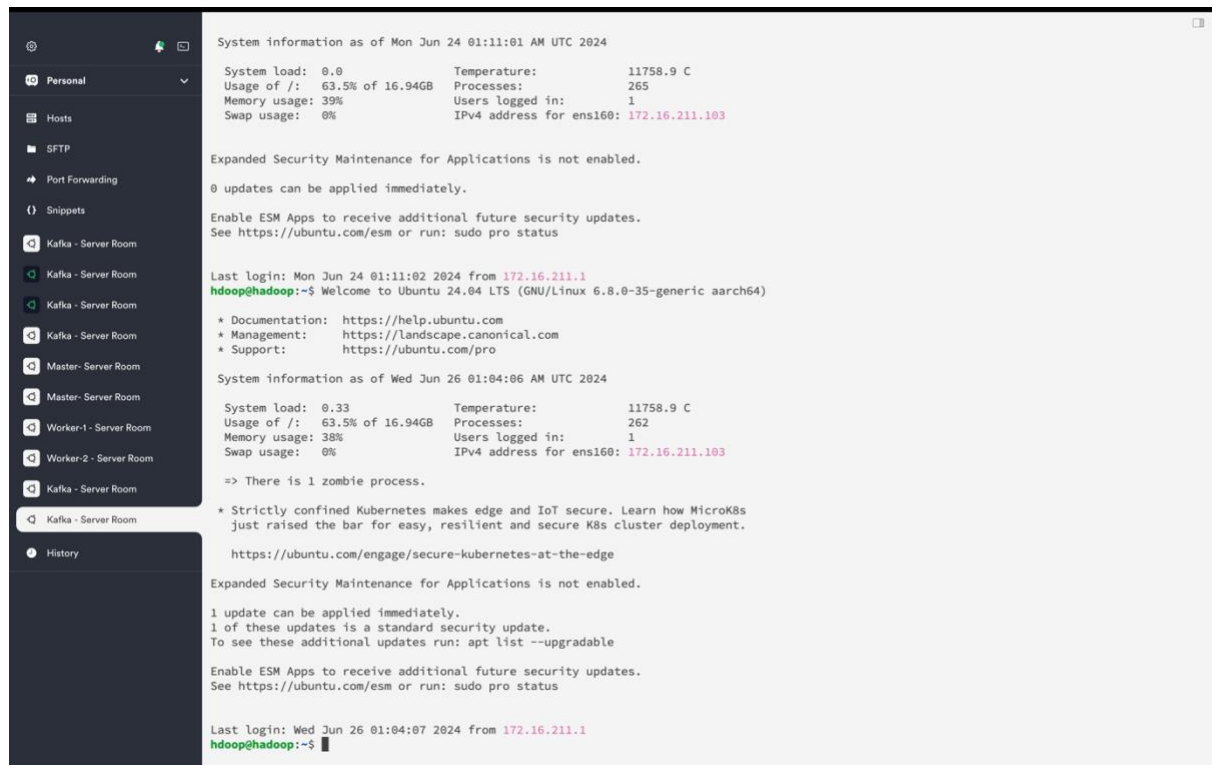

### Installing Kafka

• Download the latest version of Kafka from the official website.

| တ္လို kafka   |                                                                                                    | GET STARTED                             | DOCS                | POWERED BY            | COMMUNITY                    | APACHE                  | DOWNLOAD KAFKA |  |
|---------------|----------------------------------------------------------------------------------------------------|-----------------------------------------|---------------------|-----------------------|------------------------------|-------------------------|----------------|--|
| D             | OWNLOAD                                                                                                    |                                         |                     |                       |                              |                         |                |  |
| 3.7           | 0 is the latest release. The current stable vers                                                                                                    | ion is 3.7.0                            |                     |                       |                              |                         |                |  |
| You           | u can verify your download by following these                                                                                                    | procedures and using                    | these <u>KEYS</u> . |                       |                              |                         |                |  |
| 3.            | 7.0                                                                                                    |                                         |                     |                       |                              |                         |                |  |
| •<br>•<br>•   | Released Feb 27, 2024<br><u>Release Notes</u><br>Docker image: <u>apache/kafka:3.7.0</u> .<br>Source download: <u>kafka:3.7.0-src.tgz</u> ( <u>asc. sha</u><br>Binary downloads:                                                                                                    | <u>a512</u> )                           |                     |                       |                              |                         |                |  |
|               | <ul> <li>Scala 2.12 - kafka <u>2.12-3.7.0.tgz</u> (asc, shate)</li> <li>Scala 2.13 - kafka <u>2.13-3.7.0.tgz</u> (asc, shate)</li> </ul>                                                                                                    | <u>512)</u><br>512)                     |                     |                       |                              |                         |                |  |
|               | We build for multiple versions of Scala. This or<br>Otherwise any version should work (2.13 is rec                                                                                                    | nly matters if you are u<br>commended). | using Scala an      | d you want a version  | built for the same S         | cala version you u      | ise.           |  |
| Ka<br>No      | fka 3.7.0 includes a significant number of new tes.                                                                                                    | features and fixes. For                 | r more inform       | ation, please read ou | r <u>blog post</u> and the o | detailed <u>Release</u> |                |  |
| 3.            | 6.2                                                                                                    |                                         |                     |                       |                              |                         |                |  |
| •<br>•<br>•   | Released Apr 4, 2024<br><u>Release Notes</u><br>Source download: <u>kafka-3.6.2-src.tgz</u> ( <u>asc. sha</u><br>Binary downloads:                                                                                                    | a <u>512</u> )                          |                     |                       |                              |                         |                |  |
|               | <ul> <li>Scala 2.12 - kafka_2.12-3.6.2.tgz (asc, shafter scala 2.13 - kafka_2.13-3.6.2.tgz (asc, shafter scala 2.13 - kafka_2.13-3.5.tgz (asc, shafter scala 2.13 - kafka_2.13-3.5.tgz (asc, shafter scala 2.13 - kafka_2.13-3.5.tgz (asc, shafter scala 2.13 - kafka_2.13-3.5.tgz (asc, shafter scala 2.13 - kafka_2.13-3.5.tgz (asc, shafter scala 2.13 - kafka_2.13-3.5.tgz (asc, shafter scala 2.13 - kafka_2.13-3.5.tgz (asc, shafter scala 2.13 - kafka_2.13-3.5.tgz (asc, shafter scala 2.13 - kafka_2.13-3.5.tgz (asc, shafter scala 2.13 - kafka_2.13-3.5.tgz (asc, shafter scala 2.13 - kafka_2.13-3.5.tgz (asc, shafter scala 2.13 - kafka_2.13-3.5.tgz (asc, shafter scala 2.13-3.5.tgz (asc, shafter scala 2.13-3.5.tgz (asc, shafter scala 2.13-3.5.tgz (asc</li></ul> | 512)<br>512)                            |                     |                       |                              |                         |                |  |
|               | We build for multiple versions of Scala. This or<br>Otherwise any version should work (2.13 is rec                                                                                                    | nly matters if you are u                | using Scala an      | d you want a version  | built for the same S         | cala version you u      | ise.           |  |
| Extract Kafka | the any version anound work (2.13 IS IE)                                                                                                    | eneuj.                                  |                     |                       |                              |                         |                |  |

### Configuring Kafka

•

• Set Environment Variables - Add Kafka paths to.bashrc on both nodes.

 # Kafka environment variables

 export KAFKA\_HOME=/home/hdoop/kafka/kafka2

 export PATH=\$PATH:\$KAFKA\_HOME/bil

 "/home/hdoop/.bashrc" 134L, 4390B
 134,33

 Bot

Creating a system service file to manage zookeeper "zookeeper.service"

hdoop@hadoop:~/kafka\$ sudo vim /etc/systemd/system/zookeeper.service

Unit Description=Apache Zookeeper Server After=network.target

[Service]
Type=simple
ExecStart=/home/hdoop/kafka/kafka2/bin/zookeeper-server-start.sh /home/hdoop/kafka/kafka2/config/zookeeper.properties
ExecStop=/home/hdoop/kafka/kafka2/bin/zookeeper-server-stop.sh
[Install]
WantedBy=multi-user.target

| • | Reload | the | system | service |
|---|--------|-----|--------|---------|
|   |        |     | 2      |         |

hdoop@hadoop:~/kafka\$ sudo systemctl daemon-reload

• Creating a system service file to manage zookeeper "kafka.service" hdoop@hadoop:~/kafka\$ sudo vim /etc/systemd/system/kafka.service

[Unit] Description=Apache Kafka Server After=zookeeper.service [Service [service] Type=simple ExecStart=/bin/sh -c '/home/hdoop/kafka/kafka2/bin/kafka-server-start.sh /home/hdoop/kafka/kafka2/config/server.properties > /home/hdoop/kafka /kafka2/kafka-logs/kafka.log >>&1' ExecStop=/home/hdoop/kafka/kafka2/bin/kafka-server-stop.sh Restart=on-failure User=hdoop Group=hdoop WantedBy=multi-user.target [Install]

#### Checking Status (Zookeeper and Kafka) •

lines 1-20/20 (END)

[sudo] password for hdoop: • zookeeper.service - Apache Zookeeper Server Loaded: loaded (/etc/system/system/zookeeper.service; enabled; preset: enabled) Active: active (running) since Fri 2024-06-21 11:31:17 UTC; 4 days ago Main PID: 891 (java) Tasks: 31 (limit: 4550) Hencerui 100 (verske 117, 20) Memory: 110.8M (peak: 117.3M) CPU: 9min 7.617s Jun 21 11:31:17 hadoop zookeeper-server-start.sh[891]: [2024-06-21 11:31:17,943] INFO Snapshot loaded in 9 ms, highest zxid is 0x0, digest is Jun 21 11:31:17 hadoop zookeeper-server-start.sh[891]: [2024-06-21 11:31:17,944] INFO Snapshot ting: 0x0 to /tmp/zookeeper/version-2/snapshot. Jun 21 11:31:17 hadoop zookeeper-server-start.sh[891]: [2024-06-21 11:31:17,945] INFO Snapshot taken in 1 ms (org.apache.zookeeper.server.Zoo Jun 21 11:31:17 hadoop zookeeper-server-start.sh[891]: [2024-06-21 11:31:17,945] INFO Snapshot taken in 1 ms (org.apache.zookeeper.server.Zoo Jun 21 11:31:17 hadoop zookeeper-server-start.sh[891]: [2024-06-21 11:31:17,952] INFO zookeeper.request\_throttler.shutdownTimeout = 10000 ms J Jun 21 11:31:17 hadoop zookeeper-server-start.sh[891]: [2024-06-21 11:31:17,956] INFO VerpRequestProcessor (sid:0) started, reconfigEnabled=f Jun 21 11:31:17 hadoop zookeeper-server-start.sh[891]: [2024-06-21 11:31:17,966] INFO Using checkIntervalMs=60000 maxPerMinute=10000 maxNever Jun 21 11:31:18 hadoop zookeeper-server-start.sh[891]: [2024-06-21 11:31:17,967] INFO ZooKeeper audit is disabled. (org.apache.zookeeper.server Jun 21 11:31:18 hadoop zookeeper-server-start.sh[891]: [2024-06-21 11:31:18,188] INFO Creating new log file: log.1 (org.apache.zookeeper.server Jun 21 14:59:51 hadoop zookeeper-server-start.sh[891]: [2024-06-21 14:59:51,829] INFO Unable to read additional data from client, it probably Jun 21 15:00:11 hadoop zookeeper-server-start.sh[891]: [2024-06-21 15:00:11,877] INFO Expiring session 0x10000000daf0001, timeout of 18000ms 2 (incs 1-20/200 (END)

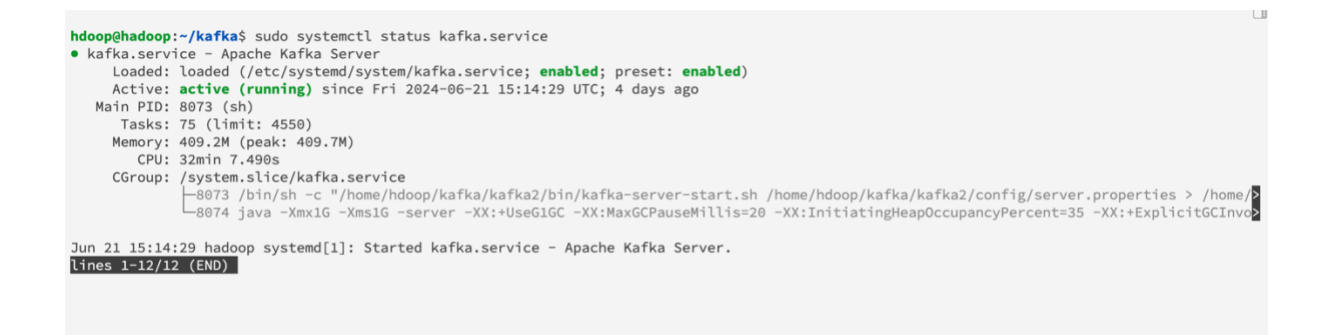

### Kafka Commands

### • Creating Kafka Topics

hdoop@hadoop:~/kafka\$ kafka-topics.sh --create --bootstrap-server localhost:9092 --replication-factor 1 --partitions 1 --topic logs Created topic logs. hdoop@hadoop:~/kafka\$ List of the Kafka Topics
 hdoop@hadoop:~/kafka\$ kafka-topics.sh --bootstrap-server localhost:9092 --list
 \_\_consumer\_offsets
 access\_logs
 logs
 website\_logs
 zanbil\_logs
 hdoop@hadoop:~/kafka\$

#### Apache Hive

• Download Apache Hive from apache hive website and ssh to Hadoop server and extract hive files.

hdoop@hadoop:/\$ wget https://dlcdn.apache.org/hive/hive-4.0.0/apache-hive-4.0.0-bin.tar.gz

• Move the files in /usr/local folder and configure environment in the bashrc script and update the script with the following configurations

| #Apache Hive Con<br>export HIVE_HOM<br>export PATH= <b>\$PA</b> T | nfigurations<br>E=/usr/local/hive<br>TH:\$HIVE_HOME/bin | e<br>n                           |                    |                                  |                                      |                      |                          |
|-------------------------------------------------------------------|---------------------------------------------------------|----------------------------------|--------------------|----------------------------------|--------------------------------------|----------------------|--------------------------|
| ^G Help<br>^X Exit                                                | ^O Write Out<br>^R Read File                            | <b>^₩</b> Where Is<br>^\ Replace | ^K Cut<br>^U Paste | <pre>^T Execute ^J Justify</pre> | <pre>^C Location ^/ Go To Line</pre> | M-U Undo<br>M-E Redo | M-A Set Mark<br>M-6 Copy |
| hdoop@hadoop:/\$                                                  | source ~/.bashro                                        | c                                |                    |                                  |                                      |                      |                          |

• Ensure that dfs and yarn are running and then configure hive to work with Hadoop

### Setting Up Hive Configuration Files

• Create or edit the hive-site.xml file

hdoop@hadoop:~\$ cp \$HIVE\_HOME/conf/hive-default.xml.template \$HIVE\_HOME/conf/hive-site.xml
hdoop@hadoop:~\$ ■

• Edit hive-site.xml p@hadoop:~\$ nano \$HIVE\_HOME/conf/hive-site.xml

| GNU nano 7.2 hive-site.xml                                                                                                    |
|----------------------------------------------------------------------------------------------------|
| <pre>/// variable for the state of the state of the state</pre> |
| <pre>{?xml-stylesheet type="text_xsl" href="configuration.xsl"?&gt;<!--</pre--></pre>                                                                                                    |
| Licensed to the Apache Software Foundation (ASF) under one or more                                                                                                    |
| this work for additional information regarding copyright ownership.                                                                                                    |
| The ASF licenses this file to You under the Apache License, Version 2.0                                                                                                    |
| (the "License"); you may not use this file except in compliance with<br>the License. You may obtain a copy of the License at                                                                                                    |
| http://www.apache.org/licenses/LICENSE-2.0                                                                                                    |
| Unless required by applicable law or agreed to in writing, software                                                                                                    |
| distributed under the License is distributed on an "AS IS" BASIS,                                                                                                    |
| Wilhout WARKANILS OF CONDITIONS OF ANY KIND, either express of implied.<br>See the License for the specific language governing permissions and                                                                                                    |
| limitations under the License.                                                                                                    |
| >configuration>                                                                                                    |
| <1 WARNING!! Inis Tile is auto generated for documentation purposes ONLY:>                                                                                                    |
| <pre></pre> <pre>ARNING!!! You must make your changes in hive-site.xml instead&gt;</pre>                                                                                                    |
| <pre><!-- Hive Execution Parameters--></pre>                                                                                                    |
| <pre>comporty&gt; compositive ever script wrappers(none)</pre>                                                                                                    |
| <pre>strate=set=set=perm apper synames <value></value></pre>                                                                                                    |
| <pre><description></description></pre>                                                                                                    |
| <pre></pre> c/property>                                                                                                    |
| <pre></pre> //www.exec.plan//name>                                                                                                    |
| <value></value>                                                                                                    |
| <description></description>                                                                                                    |
| Applique gy                                                                                                    |
| <name>hive.exec.stagingdir</name>                                                                                                    |
| <value>.hive=staging</value>                                                                                                    |
| <pre><description \${nime<br="" be="" created="" directory="" encryption.="" his="" hufs="" in="" inside="" is="" locations="" name="" order="" replaces="" support="" table="" that="" to="" will=""></description></pre> //roberts/>                                                                                                    |
| <property></property>                                                                                                    |
| <name>hive.exec.scratchdir</name>                                                                                                    |
| <pre><duce <br="" nive="" tmp="" value="">description/DES root scratch dir for Hive jobs which gets created with write all (733) permission. For each connecting user, an</duce></pre>                                                                                                    |
|                                                                                                    |
| [Read 6924 lines ]                                                                                                    |
| NG Help AD Write Out AN Where Is AK Cut All Execute AC Location K=U Undo K=A Set Mark<br>XX Firit AR Read File Al Replace AI Paste AI Justify A/ Go To Line K=R Redo K=E Conv                                                                                                    |
|                                                                                                    |
| • Replace all occurrences of \${system: java.io.tmpdir} to /tmp/hive                                                                                                    |
|                                                                                                    |
|                                                                                                    |
|                                                                                                    |
|                                                                                                    |
|                                                                                                    |
| <property><br/>reproperty&gt;<br/>compositive event local constability (name)</property>                                                                                                    |
| <pre>statestick.exec.tocal.scratchotr</pre>                                                                                                    |
| <value>/ump/ntve/nuop</value>                                                                                                    |
| <pre>classicity:</pre>                                                                                                    |
| enonerty -                                                                                                    |
| <pre>sname&gt;hive.downloaded.resources.dir</pre>                                                                                                    |
| <pre><mails \$fbive="" hive="" id}="" in="" pre="" resourcess="" session="" tm="" values<=""></mails></pre>                                                                                                    |
| <pre><description>Temporary local directory for added resources in the remote file system.</description></pre> /description>                                                                                                    |
|                                                                                                    |
| <pre><pre>property&gt;</pre></pre>                                                                                                    |
| <name>hive.querylog.location</name>                                                                                                    |
| <value>/tmp/hive/hdoop</value>                                                                                                    |
| <pre><description>Location of Hive run time structured log file</description></pre>                                                                                                    |
|                                                                                                    |
| <property></property>                                                                                                    |
| <name>hive.server2.logging.operation.log.location</name>                                                                                                    |
| <value>/tmp/hive/hdoop/operation_logs</value>                                                                                                    |
| <pre><description>Top level directory where operation logs are stored if logging functionality is</description></pre>                                                                                                    |
| enabled                                                                                                    |
|                                                                                                    |
|                                                                                                    |
|                                                                                                    |
|                                                                                                    |
|                                                                                                    |

• Create Hive Ware House Directory

| Indeop@hadoop:/\$ hadoop fs -mkdir -p /user/hive/warehouse<br>2024-06-27 09:36:16,146 WARN util.NativeCodeLoader: Unable to load native-hadoop library for your platform using builtin-java classe<br>s where applicable<br>hdoop@hadoop:/\$ ■                                                                                                    |
|----------------------------------------------------------------------------------------------------|
| Add permission for the directory to be accessed.                                                                                                    |
|                                                                                                    |
| Indoop@hadoop:/\$ hadoop fs -chmod -R 755 /user/hive/warehouse<br>2024-06-27 09:38:01,084 WARN util.NativeCodeLoader: Unable to load native-hadoop library for your platform using builtin-java classe<br>s where applicable<br>hdoop@hadoop:/\$ ■                                                                                                    |
| Create a temporary tmp directory                                                                                                    |
| hdoop@hadoop:~/hive/conf\$ hdfs dfs -mkdir /user/tmp                                                                                                    |
| hdoop@hadoop:~/hive/conf\$ hdfs dfs -chmod g+w /user/tmp                                                                                                    |
| • Initialize the Hive Metastore                                                                                                    |
| <pre>https://ntwespin/schematool ==nitSchema =dDType derby SLF4J: Class path contains multiple SLF4J bindings. SLF4J: Found binding in [jar:file:/home/hdoop/hive/lib/log4j=slf4j-impl=2.17.1.jar!/org/slf4j/impl/StaticLoggerBinder.class] SLF4J: Found binding in [jar:file:/home/hdoop/hadoop=3.4.0/share/hadoop/common/lib/slf4j=log4j12=1.7.32.jar!/org/slf4j/impl/StaticLogge rBinder.class] SLF4J: See http://www.slf4j.org/codes.html#multiple_bindings for an explanation. SLF4J: Actual binding is of type [org.apache.logging.slf4j.log4jLoggerFactory] Metastore connection URL: jdbc:derby:jdatabaseName=metastore_db;create=true Metastore connection User: APP Starting metastore schema initialization to 3.1.0 Initialization script hive-schema=3.1.0.derby.sql</pre> |

```
Initialization script completed
```

### • To re-initialize the Hive remember to Delete Metastore Database Directory

• Start Hive

hdoop@hadoop:~/hive\$ bin/beeline -u jdbc:hive2:// -n scott -p tiger
SLF43: Class path contains multiple SLF43 bindings.
SLF43: Found binding in [jar:file:/home/hdoop/hive/lib/log4j-slf4j-impl-2.17.1.jar!/org/slf4j/impl/StaticLoggerBinder.class] SLF4J: Found binding in [jar:file:/home/hdoop/hadoop-3.4.0/share/hadoop/common/lib/slf4j-log4j12-1.7.32.jar!/org/slf4j/impl/StaticLogge rBinder.class] SLF4J: See http://www.slf4j.org/codes.html#multiple\_bindings for an explanation. SLF4J: Actual binding is of type [org.apache.logging.slf4j.Log4jLoggerFactory] Connecting to jdbc:hive2:// 24/06/28 06:25:02 [main]: | 🛚 util.NativeCodeLoader: Unable to load native-hadoop library for your platform... using builtin-java clas ses where applicable Hive Session ID = 1461e519-e018-4e51-b56d-51f3e8cad3a6 24/06/28 06:25:03 [main]: WARN session.SessionState: ME ARN session.SessionState: METASTORE\_FILTER\_HOOK will be ignored, since hive.security.authorization.manager i s set to instance of HiveAuthorizerFactory. 24/06/28 06:25:03 [main]: WARN metastore.ObjectStore: datanucleus.autoStartMechanismMode is set to unsupported value null . Setting it to value: ignored 24/06/28 06:25:03 [main]: WARN util.DriverDataSource: Registered driver with driverClassName=org.apache.derby.jdbc.EmbeddedDriver was n ot found, trying direct instantiation. 24/06/28 06:25:03 [main]: WARN util.DriverDataSource: Registered driver with driverClassName=org.apache.derby.jdbc.EmbeddedDriver was n ot found, trying direct instantiation. N DataNucleus.MetaData: Metadata has jdbc-type of null yet this is not valid. Ignored N DataNucleus.MetaData: Metadata has jdbc-type of null yet this is not valid. Ignored N DataNucleus.MetaData: Metadata has jdbc-type of null yet this is not valid. Ignored N DataNucleus.MetaData: Metadata has jdbc-type of null yet this is not valid. Ignored 24/06/28 06:25:03 [main]: WAI 24/06/28 06:25:03 [main]: WAI 24/06/28 06:25:03 [main]: WAR 24/06/28 06:25:03 [main]: WAR 24/06/28 06:25:03 [main]: DataNucleus.MetaData: Metadata has jdbc-type of null yet this is not valid. Ignored DataNucleus.MetaData: Metadata has jdbc-type of null yet this is not valid. Ignored DataNucleus.MetaData: Metadata has jdbc-type of null yet this is not valid. Ignored 24/06/28 06:25:03 [main]: WAR 24/06/28 06:25:04 [main]: Ignored 24/06/28 06:25:04 [main]: \ DataNucleus.MetaData: Metadata has jdbc-type of null yet this is not valid. Ignored 24/06/28 06:25:04 [main]: DataNucleus.MetaData: Metadata has jdbc-type of null yet this is not valid. Ignored N DataNucleus.MetaData: Metadata has jdbc-type of null yet this is not valid. Ignored N DataNucleus.MetaData: Metadata has jdbc-type of null yet this is not valid. Ignored N DataNucleus.MetaData: Metadata has jdbc-type of null yet this is not valid. Ignored 24/06/28 06:25:04 [main]: 24/06/28 06:25:04 [main]: 24/06/28 06:25:04 [main]: Connected to: Apache Hive (version 3.1.3) Driver: Hive JDBC (version 3.1.3) Transaction isolation: TRANSACTION\_REPEATABLE\_READ Beeline version 3.1.3 by Apache Hive 0: jdbc:hive2://>

### Collecting Distributed Data Using Kafka

```
• Producing Data to Kafka
```

A Kafka producer sends records to a Kafka topic

```
import os
import signal
import sys
# Initialize the Kafka producer
try:
     producer = KafkaProducer(bootstrap_servers='localhost:9092')
      print("Kafka producer initialized successfully.")
except Exception as e:
    print(f"Error initializing Kafka producer: {e}")
     sys.exit(1)
# Path to the log file
log_file_path = '/home/hdoop/connector/kafka-log-connector/access.log'
# Function to read and send logs
def produce_logs():
     try:
          with open(log_file_path, 'r') as file:
               for line in file:
          producer.send('access_logs', value=line.encode('utf-8')
print(f"Produced message: {line.strip()}") # Debug statement
time.sleep(0.1) # simulate some delay
print("Finished producing logs.") # Debug statement
     except Exception as e:
          print(f"Error producing logs: {e}")
# Handle signal interruption to ensure clean exit
def signal_handler(sig, frame):
    print("Interrupt received, stopping...")
     producer.close()
sys.exit(0)
signal.signal(signal.SIGINT, signal_handler)
# Produce logs
produce_logs()
# Close the producer
producer.close()
print("Producer closed.")
```

Consuming Data from Kafka A Kafka consumer reads records from a Kafka topic.

import signal import sys import logging # Configure logging logging.basicConfig(level=logging.INFO, format='%(asctime)s - %(levelname)s - %(message)s') # Initialize the Kafka consumer try: consumer = KafkaConsumer( 'access\_logs', bootstrap\_servers='localhost:9092', auto\_offset\_reset='latest', enable\_auto\_commit=T consumer\_timeout\_ms=10000 # Set consumer timeout logging.info("Kafka consumer initialized successfully.") except Exception as e: logging.error(f"Error initializing Kafka consumer: {e}") sys.exit(1) # Initialize HDFS client (ensure the URL matches your HDFS configuration) try: hdfs\_client = InsecureClient('http://172.16.211.100:9870', user='hdoop')
 logging.info("HDFS client initialized successfully.") except Exception as e: logging.error(f"Error initializing HDFS client: {e}") sys.exit(1) # Path to HDFS directory
hdfs\_path = '/user/hdoop/anomaly/' # Ensure the HDFS directory exists try: hdfs\_client.makedirs(hdfs\_path) logging.info(f"HDFS directory {hdfs\_path} ensured.") except Exception as e: logging.error(f"Error ensuring HDFS directory: {e}") sys.exit(1) # Handle signal interruption to ensure clean exit def signal\_handler(sig, frame): # Path to HDFS directory hdfs\_path = '/user/hdoop/anomaly/' # Ensure the HDFS directory exists try: hdfs\_client.makedirs(hdfs\_path) logging.info(f"HDFS directory {hdfs\_path} ensured.") except Exception as e: logging.error(f"Error ensuring HDFS directory: {e}") sys.exit(1) # Handle signal interruption to ensure clean exit signal\_handler(sig, frame):
logging.info("Interrupt received, stopping...") def s consumer.close() sys.exit(0) signal.signal(signal.SIGINT, signal\_handler) # Function to consume logs and write to HDFS ogs(): def log\_file\_path = os.path.join(hdfs\_path, 'access\_logs.txt') try: with hdfs\_client.write(log\_file\_path, encoding='utf-8', overwrite=True) as writer: message\_count = 0 for message in consumer: log\_message = message.value.decode('utf-8') logging.info(f"Consumed message: {log\_message}") writer.write(log\_message + '\n')
message\_count += 1 logging.info(f"Finished writing to HDFS. Total messages: {message\_count}") except Exception as e: logging.error(f"Error consuming logs or writing to HDFS: {e}") # Consume logs

consume\_logs()

# Close the consumer
consumer.close()
logging.info("Consumer closed.")

Running Apache Kafka

• Activate Python environment .

| hdoop@hadoop:~/connector/kafka-log-connector\$ source venv/bin/activate<br>(venv) hdoop@hadoop:~/connector/kafka-log-connector\$                                                                                                    |
|----------------------------------------------------------------------------------------------------|
| Running producer to send logs to kafka                                                                                                    |
|                                                                                                    |
| • Output of the process                                                                                                    |
| Kafka producer initialized successfully.                                                                                                    |
| Produced message: 172.16.0.1 [21/Jun/2024:18:31:44 -0800] "GET /api/notifications HTTP/1.1" 404 10906<br>Produced message: 10.0.4.1 [20/Jun/2024:18:33:44 -0800] "PUT /api/reviews/delte HTTP/1.1" 404 10906<br>Produced message: 100.4.1 [20/Jun/2024:18:33:44 -0800] "PUT /api/reviews/delte HTTP/1.1" 403 8666<br>Produced message: 192.168.2.1 [15/Jun/2024:18:33:44 -0800] "POST /api/transactions/status HTTP/1.1" 201 3447<br>Produced message: 192.168.2.1 [15/Jun/2024:16:33:44 -0800] "PUT /api/repayment/all-repayments/2021 HTTP/1.1" 500 12186<br>Produced message: 172.16.0.4 [12/Jun/2024:16:33:44 -0800] "PUT /api/roducts/electronics HTTP/1.1" 401 4211<br>Produced message: 172.16.0.4 [12/Jun/2024:10:12:44 -0800] "PUT /api/roducts/electronics HTTP/1.1" 404 8324<br>Produced message: 196.249.101.2 [14/Jun/2024:10:12:44 -0800] "PUT /api/roducts/electronics HTTP/1.1" 404 8324<br>Produced message: 196.249.101.4 [15/Jun/2024:10:136:44 -0800] "DELETE /api/billing/invoice HTTP/1.1" 404 8324<br>Produced message: 196.249.101.4 [15/Jun/2024:10:136:44 -0800] "DELETE /api/billing/invoice HTTP/1.1" 500 9122<br>Produced message: 196.249.101.4 [17/Jun/2024:10:156:44 -0800] "DELETE /api/account/settings HTTP/1.1" 401 4219<br>Produced message: 196.249.101.4 [17/Jun/2024:10:56:44 -0800] "DELETE /api/actings HTTP/1.1" 403 14507<br>Produced message: 10.0.1.5 [17/Jun/2024:10:56:44 -0800] "DCT /api/reviews/delte HTTP/1.1" 403 14507<br>Produced message: 10.0.1.5 [17/Jun/2024:10:53:744 -0800] "POST /api/reviews/delte HTTP/1.1" 403 14507<br>Produced message: 172.16.2.5 [20/Jun/2024:18:32:44 -0800] "POST /api/reviews/delte HTTP/1.1" 403 14507<br>Produced message: 172.16.2.5 [20/Jun/2024:18:32:44 -0800] "POST /api/search HTTP/1.1" 401 5420<br>Produced message: 172.16.2.5 [20/Jun/2024:18:32:44 -0800] "POST /api/search HTTP/1.1" 401 5450<br>Produced message: 172.16.2.5 [20/Jun/2024:18:32:44 -0800] "POST /api/search HTTP/1.1" 403 1467<br>Produced message: 10.0.2.1 [11/Jun/2024:18:32:44 -0800] "POST /api/search HTTP/1.1" 401 5450<br>Produced message: 10.0.2.1 [11/Jun/2024:18:32:44 -0800] "PO |
| Running Consumer to send data to HDFS                                                                                                    |

(venv) hdoop@hadoop:~/connector/kafka-log-connector\$ python3 consumer.py

• Results of the process

188.108.242.207 - - [26/Jan/2019:19:43:03 +0330] "GET /image/62170/productModel/150x150 HTTP/1.1" 200 3901 "https://www.zanbil.ir/" "Mozilla/5 .0 (Windows NT 6.1; Win64; x64; rv:64.0) Gecko/20100101 Firefox/64.0" "-"

188.108.242.207 - - [26/Jan/2019:19:43:03 +0330] "GET /image/63227/productModel/150x150 HTTP/1.1" 200 2933 "https://www.zanbil.ir/" "Mozilla/5 .0 (Windows NT 6.1; Win64; x64; rv:64.0) Gecko/20100101 Firefox/64.0" "-"

- [26/Jan/2019:19:43:03 +0330] "GET /image/61627/productModel/150x150 HTTP/1.1" 200 2041 "https://www.zanbil.ir/m/product/315 188.208.61.169 77/61625/%D9%85%D8%A7%D8%B4%DB%86%D9%86-%D8%B8%D8%B1%D9%B1%D8%B4%D9%88%DB%86%D8%86~%D8%A7%DB%86%D8%B3%D8%A4%D8%A7%D8%AF%D9%87~%D9 AF%DB%86%D8%A7~%D9%85%D8%AF%D9%84-WQP12-J7617K-W" "Mozilla/5.0 (Android 4.2.1; Mobile; rv:60.0) Gecko/60.0 Firefox/60.0" "-" 5%DB%8C%D8%

188.108.242.207 - - [26/Jan/2019:19:43:03 +0330] "GET /image/55867/productModel/150x150 HTTP/1.1" 200 3414 "https://www.zanbil.ir/" "Mozilla/5 .0 (Windows NT 6.1; Win64; x64; rv:64.0) Gecko/20100101 Firefox/64.0" "-"

188.208.61.169 - [26/Jan/2019:19:43:03 +0330] "GET /image/31577?name=7617k.1.edited.jpg&wh=max HTTP/1.1" 200 32948 "https://www.zanbil.ir/m/product/31577/61625/%D9%85%D8%A7%D8%AF%D9%86~%D8%A6%D9%86~%D8%A6%D8%A7%D8%AF%D9%87~%D9%8 . \$\$\$D\$\$\$C\$D\$\$AF\$DB\$\$C\$D\$\$AF\$D\$\$\$A7-\$D\$\$\$5\$D8\$\$AF\$D\$\$\$84-WQP12-J7617K-W" "Mozilla/5.0 (Android 4.2.1; Mobile; rv:60.0) Gecko/60.0 Firefox/60.0" "-"

188.108.242.207 - - [26/Jan/2019:19:43:03 +0330] "GET /image/57274/productModel/150x150 HTTP/1.1" 200 5687 "https://www.zanbil.ir/" "Mozilla/5 .0 (Windows NT 6.1; Win64; x64; rv:64.0) Gecko/20100101 Firefox/64.0" "-"

188.108.242.207 - - [26/Jan/2019:19:43:03 +0330] "GET /image/7589/productModel/150x150 HTTP/1.1" 200 2939 "https://www.zanbil.ir/" "Mozilla/5. 0 (Windows NT 6.1; Win64; x64; rv:64.0) Gecko/20100101 Firefox/64.0" "-"

54.36.148.32 - - [26/Jan/2019:19:43:03 +0330] "GET /filter/b88%2Cp28%2C1003%7C350%20%D9%88%D8%A7%D8%AA?o=1003 HTTP/1.1" 302 0 "-" "Mozilla/5.0 (compatible; AhrefsBot/6.1; +http://ahrefs.com/robot/)" "-"

188.108.242.207 - - [26/Jan/2019:19:43:03 +0330] "GET /image/64844/productModel/150x150 HTTP/1.1" 200 3862 "https://www.zanbil.ir/" "Mozilla/5 .0 (Windows NT 6.1; Win64; x64; rv:64.0) Gecko/20100101 Firefox/64.0" "-"

[2024-06-26 10:37:43,763] ERROR Error processing message, terminating consumer process: (kafka.tools.ConsoleConsumer\$)
org.apache.kafka.common.errors.TimeoutException
Processed a total of 11014 messages

hdoop@hadoop:~/kafka\$

### • HDFS Results

| ÷ |  | A Not Secure | Not Secure 172.16.211.100.9870/explorer.html#/user/hdoop/anomaly |  |  |  |  |                  |  |  | ង । | Finish |  |
|---|--|--------------|------------------------------------------------------------------|--|--|--|--|------------------|--|--|-----|--------|--|
|   |  |              | Hadoop                                                           |  |  |  |  | Startup Progress |  |  |     |        |  |

#### **Browse Directory**

| /user/h                   | doop/anomaly        |          |            |      |                 |               | Go!        | <b>?</b>        |       |
|---------------------------|---------------------|----------|------------|------|-----------------|---------------|------------|-----------------|-------|
| Show 25 v entries Search: |                     |          |            |      |                 |               |            |                 |       |
|                           | Permission          | ↓î Owner | It Group   | Size | 1 Last Modified | 1 Replication | Block Size | Jî Name         | 11    |
|                           | -rw-rr              | hdoop    | supergroup | 0 B  | Jun 27 15:39    | 3             | 128 MB     | access_logs.txt | ŵ     |
|                           | drwxr-xr-x          | hdoop    | supergroup | 0 B  | Jun 27 15:20    | 0             | 0 B        | anomaly_output  | ŵ     |
|                           | drwxr-xr-x          | hdoop    | supergroup | 0 B  | Jun 27 15:24    | 0             | 0 B        | new             | ŵ     |
|                           | drwxr-xr-x          | hdoop    | supergroup | 0 B  | Jun 22 19:15    | <u>0</u>      | 0 B        | output          | Û     |
|                           | drwxr-xr-x          | hdoop    | supergroup | 0 B  | Jun 27 15:47    | 0             | 0 B        | test            | ŵ     |
| ihowing                   | 1 to 5 of 5 entries |          |            |      |                 |               |            | Previous        | 1 Nex |

Hadoop, 2024

### Writing MapReduce Code for Web Log Analysis

• Understanding Web Log Data

Web log data typically includes information such as IP addresses, timestamps, request methods, URLs, response codes, and user agents. Analyzing this data can provide insights into user behavior, traffic patterns, and potential issues.

• Writing the Mapper Class.

Create a Mapper class to parse web log entries. This class will extract relevant fields from each log entry and emit key-value pairs for further processing.

### LogMapper.java

The LogMapper class processes each line of the web log, extracts the URL, and outputs key-value pairs.

```
> import ...
   1 usage
   public class LogMapper extends Mapper<LongWritable, Text, Text, IntWritable> {
      3 usages
      private static final IntWritable one = new IntWritable( value: 1);
      6 usages
      private Text outputKey = new Text();
      1 usage
      private static final Pattern logPattern = Pattern.compile(
             public void map(LongWritable key, Text value, Context context) throws IOException, InterruptedException {
ð
         String line = value.toString();
          Matcher matcher = logPattern.matcher(line);
          if (matcher.find()) {
             // Extract hour for traffic analysis
             String hour = matcher.group(4);
             outputKey.set("Hour_" + hour);
             context.write(outputKey, one);
             // Extract URL for most visited URLs analysis
             String url = matcher.group(7);
             outputKey.set("URL_" + url);
             context.write(outputKey, one);
             // Extract status code for HTTP status code distribution analysis
             String statusCode = matcher.group(8);
             outputKey.set("Status_" + statusCode);
             context.write(outputKey, one);
          ł
      }
   3
```

• Writing the Reducer Class

Create a Reducer class to count URL hits. This class will sum up the counts for each URL emitted by the Mapper.

### LogReducer.java

The LogReducer class counts the occurrences of each URL.

```
> import ...
2 usages
public class LogReducer extends Reducer<Text, IntWritable, Text, IntWritable> {
    public void reduce(Text key, Iterable<IntWritable> values, Context context) throws IOException, InterruptedException {
        int sum = 0;
        for (IntWritable val : values) {
            sum += val.get();
        }
        context.write(key, new IntWritable(sum));
      }
}
```

### WebLogAnalysis.java

The WebLogAnalysis class configures and runs the Hadoop job.

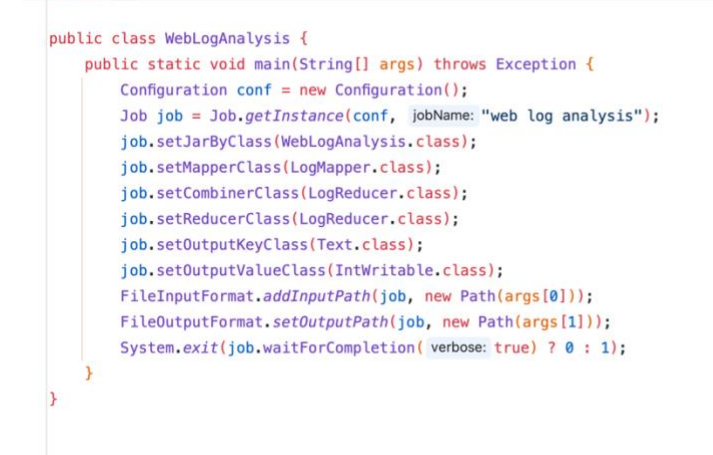

### Running the MapReduce Job

• Create a JAR file and import to the server to run mapReduce job.

hdoop@hadoop:~\$ hadoop jar /home/hdoop/Weblog-1.0-SNAPSHOT.jar org.swahili.WebLogAnalysis /user/hdoop/anomaly/access\_logs.txt /user/hdoop/ano maly File Input Format Counters
Bytes Read-89217
2224-66-77 12:24:11,769 INFO mapred.LocalJobRunner: Finishing task: attempt\_LocalS3144900\_0001\_m000000\_0
2224-66-77 12:24:11,774 INFO mapred.LocalJobRunner: Marting for reduce tasks
2224-66-77 12:24:11,774 INFO mapred.LocalJobRunner: Starting task: attempt\_LocalS3144900\_0001\_m00000\_0
2224-66-77 12:24:11,778 INFO output.FileUntputCommitterFactory: No output Committer factory defined, defaulting to FileOutputCommitterFactory
2224-66-77 12:24:11,778 INFO output.FileOutputCommitter: FileOutputCommitter skip cleanup\_temporary folders under output directory;false, ign
ore cleanup failures: file.
2224-66-77 12:24:11,781 INFO output.FileOutputCommitter: FileOutputCommitter skip cleanup\_temporary folders under output directory;false, ign
ore cleanup failures: file.
2224-66-77 12:24:11,781 INFO mapred.LocalS3144900\_0001\_m00000\_m0\_temporary folders under output directory;false, ign
ore cleanup failures: file.
2224-66-77 12:24:11,781 INFO mapred.LocalFetCher: SystemMpil: DioTracker metrics sinte anlendy initialized!
2224-66-77 12:24:11,781 INFO reduce.HergeManagerImpl: MergerManager: memoryLimit=637114752, maxSingleShuffleLimit=159278688, mergeThreshold=20
2224-66-77 12:24:11,815 INFO reduce.EventFetCher: attempt\_LocalS3144900\_0001\_m00000\_0 Tread started: EventFetCher for fetching Map Completi
on Events
2224-66-77 12:24:11,841 INFO reduce.EventFetCher: localfetCher#1 about to shuffle output of map attempt\_LocalS3144900\_0001\_m\_000000\_0 decomp:
2224-66-77 12:24:11,845 INFO reduce.EventFetCher: localfetCher#1 about to shuffle output of map attempt\_LocalS3144900\_0001\_m\_000000\_0 decomp:
2224-66-77 12:24:11,845 INFO reduce.EventFetCher: localfetCher#1 about to shuffle output of map attempt\_LocalS3144900\_0001\_m\_000000\_0 decompt
2224-66-77 12:24:11,845 INFO reduce.EventFetCher: localfetCher#1 about to shuffle output of map attempt\_LocalS3144900\_0001\_m\_000000\_0 decompt
2224-66-77 12:24:11,845 INFO reduce.EventFetCher: localfetCher#1 about to shuffle output for attempt\_LocalS3144900\_0

FILE: Number of bytes written=771723 FILE: Number of read operations=0 FILE: Number of large read operations=0

File System Counters FILE: Number of bytes read=63566 FILE: Number of bytes written=771723 FILE: Number of read operations=0 FILE: Number of large read operations=0 FILE: Number of write operations=0 HDFS: Number of bytes read-B92217 HDFS: Number of bytes written=23457 HDFS: Number of read operations=10 HDFS: Number of large read operations=0 HDFS: Number of write operations=3 HDFS: Number of bytes read erasure-coded=0 Map-Reduce Framework Combine input records=0 Combine output records=0 Reduce input groups=1493 Reduce shuffle bytes=29071 Reduce input records=1493 Reduce output records=1493 Spilled Records=1493 Shuffled Maps =1 Failed Shuffles=0 Merged Map outputs=1 GC time elapsed (ms)=12 Total committed heap usage (bytes)=298319872 Shuffle Errors BAD ID=0 CONNECTION=0 IO\_ERROR=0 WRONG LENGTH=0 WRONG\_MAP WRONG\_REDUCE=0 File Output Format Counters Bytes Written=23457 Bytes Written=23457 2024-06-27 12:24:12,584 INFO mapred.LocalJobRunner: Finishing task: attempt\_local53144900\_0001\_r\_000000\_0 2024-06-27 12:24:12,584 INFO mapred.LocalJobRunner: reduce task executor complete. 2024-06-27 12:24:13,389 INFO mapreduce.Job: map 100% reduce 100% 2024-06-27 12:24:13,407 INFO mapreduce.Job: Job job\_local53144900\_0001 completed successfully 2024-06-27 12:24:13,407 INFO mapreduce.Job: Counters: 36 File System Counters stem Counters
FILE: Number of bytes read=68958
FILE: Number of bytes written=1514375
FILE: Number of read operations=0
FILE: Number of large read operations=0
HDFS: Number of bytes read=1784434
HDFS: Number of bytes written=23457
HDFS: Number of read operations=15

| File Output Format Counters                                                                               |
|----------------------------------------------------------------------------------------------------|
| Bytes Written=23457                                                                                       |
| 2024-06-27 12:24:12,584 INFO mapred.LocalJobRunner: Finishing task: attempt_local53144900_0001_r_000000_0 |
| 2024-06-27 12:24:12,584 INFO mapred.LocalJobRunner: reduce task executor complete.                        |
| 2024-06-27 12:24:13,389 INFO mapreduce.Job: map 100% reduce 100%                                          |
| 2024-06-27 12:24:13,390 INFO mapreduce.Job: Job job local53144900 0001 completed successfully             |
| 2024-06-27 12:24:13 407 INFO manreduce Job: Counters: 36                                                  |
| File System Counters                                                                                      |
| File System contents                                                                                      |
| FILE, Number of bytes read-00500                                                                          |
| FILE: Number of bytes written-1514575                                                                     |
| File, Number of Fead operations-0                                                                         |
| File, Number of Large read operations-o                                                                   |
| File: Number of Write Operations=0                                                                        |
| HDFS: Number of bytes read=1/84434                                                                        |
| HDFS: Number of bytes written=23457                                                                       |
| HDFS: Number of read operations=15                                                                        |
| HDFS: Number of large read operations=0                                                                   |
| HDFS: Number of write operations=4                                                                        |
| HDFS: Number of bytes read erasure-coded=0                                                                |
| Map-Reduce Framework                                                                                      |
| Map input records=19860                                                                                   |
| Map output records=29790                                                                                  |
| Map output bytes=624550                                                                                   |
| Map output materialized bytes=29071                                                                       |
| Input split bytes=118                                                                                     |
| Combine input records=29790                                                                               |
| Combine output records=1493                                                                               |
| Reduce input groups=1493                                                                                  |
| Reduce shuffle bytes=29071                                                                                |
| Reduce input records=1493                                                                                 |
| Reduce output records=1493                                                                                |
| Spilled Records=2986                                                                                      |
| Shuffled Maps =1                                                                                          |
| Failed Shuffles=0                                                                                         |
| Merged Map outputs=1                                                                                      |
| GC time elapsed (ms)=12                                                                                   |
| Total committed beap usage (bytes)=545783808                                                              |
| Shuffle Errors                                                                                            |
| BAD ID=0                                                                                                  |
| CONFECTION=0                                                                                              |
|                                                                                                    |
|                                                                                                    |
|                                                                                                    |
| WRONG REDUCEED                                                                                            |
| File Toput Format Counters                                                                                |
| Buttan Dad-902017                                                                                         |
| 510 Outrus Format Counters                                                                                |
|                                                                                                    |
| Dytes written-23457                                                                                       |

### • View the Output

hdoop@hadoop:~\$ hdfs dfs -cat /user/hdoop/anomaly/output/part-r-00000

• Results of the Mapreduce

| 19       | 6.249. | 102.65             | GET                      | /api/p             | roducts         | /cloth          | ing      | 403    |      | 6049    |     |      |
|----------|--------|--------------------|--------------------------|--------------------|-----------------|-----------------|----------|--------|------|---------|-----|------|
| PU       | T      | /api/q             | uiz/integ                | ration/            | nida            | 500<br>nto (20) | 12       | 13423  | 3    | ECCO    |     |      |
| DE       | LETE   | /api/d<br>/api/o   | rder/chec                | nt/all-<br>kout    | 201             | nts/20.<br>147  | 22<br>24 | 403    |      | 5669    |     |      |
| PO       | ST     | /api/p             | roducts/c                | lothing            | 404             | 135             | 59       |        |      |         |     |      |
| DE       | LETE   | /api/q             | uiz/integ                | ration/            | nida            | 403             |          | 2646   |      |         |     |      |
| GE       | T      | /api/c             | art/add                  | 403                | 13624           |                 |          |        |      |         |     |      |
| DE       | LETE   | /api/c             | art/add<br>uiz/intog     | 500<br>ration/     | 2095<br>nida    | 402             |          | 2020   |      |         |     |      |
| PO       | ST     | /api/d             | isburseme                | nt/all-            | repayme         | 403<br>nts/20   | 21       | 200    |      | 11926   |     |      |
| GE       | Т      | /api/q             | uiz/integ                | ration/            | nida            | 201             |          | 6261   |      |         |     |      |
| PU       | Т      | /api/c             | art/add                  | 403                | 9721            |                 |          |        |      |         |     |      |
| PU       | T      | /api/u             | ser/logou                | t                  | 401             | 1414            | 43       |        |      |         |     |      |
| PO       | ST     | /api/r             | epayment/                | 2022/re            | payment         | 500<br>minict   | rati.    | 4884   | 1    | 0.401   | 201 | 2002 |
| PU       | T      | /api/a<br>/api/u   | ser/login                | 500                | 12859           | minist          | ratio    | ve-are | ea-l | evel    | 201 | 3903 |
| GE       | т      | /api/p             | roducts/e                | lectron            | ics             | 401             |          | 10439  | Э    |         |     |      |
| DE       | LETE   | /api/r             | epayment/                | 2022/re            | payment         | 404             |          | 8248   |      |         |     |      |
| GE       | Т      | /api/d             | isburseme                | nt/all-            | repayme         | nts/202         | 21       | 401    |      | 5425    |     |      |
| GE       | IETE   | /api/d             | isburseme                | nt/all-            | repayme         | nts/202         | 22       | 404    |      | 3991    |     |      |
| GE       | T      | /api/u             | rder/chec                | kout               | 500             | 108             | 91       |        |      |         |     |      |
| PO       | ST     | /api/u             | ser/login                | 401                | 5926            |                 |          |        |      |         |     |      |
| GE       | Т      | /api/d             | isburseme                | nt/all-            | repayme         | nts/20          | 21       | 500    |      | 6031    |     |      |
| GE       | T      | /api/o             | rder/chec                | kout               | 403             | 143             | 28       |        |      |         |     |      |
| DE       | LEIE   | /api/c             | ng/saveCm                | gProfil<br>area/se | eAttach         | ment            | rativ    | 200    | 1    | 5//4    | 402 | 9277 |
| DE       | LETE   | /api/d             | isburseme                | nt/all-            | repayme         | nts/202         | 21       | 404    | ea-l | 13284   | 405 | 9211 |
| PU       | Т      | /api/c             | mg/saveCm                | gProfil            | eAttach         | ment            |          | 401    |      | 7067    |     |      |
| PO       | ST     | /api/q             | uiz/integ                | ration/            | nida            | 401             |          | 1182   | 1    |         |     |      |
| PO       | ST     | /api/n             | otificati                | ons                | 500             | 370             | 9        |        |      |         |     |      |
| GE       | т      | /api/u             | ser/logou                | t<br>2022/ro       | 403             | 609             | В        | 6994   |      |         |     |      |
| PO       | ST     | /api/r             | epayment/                | 2022/re<br>2022/re | payment         | 500             |          | 7897   |      |         |     |      |
| PU       | T      | /api/o             | rder/chec                | kout               | 500             | 415             | 1        |        |      |         |     |      |
| PU       | Т      | /api/c             | art/add                  | 500                | 5142            |                 |          |        |      |         |     |      |
| PU       | T      | /api/u             | ser/regis                | ter                | 201             | 106             | 41       |        |      |         |     |      |
| DE       |        | /api/p             | roducts/b                | 00KS               | 200             | 1023            | 84       |        |      |         |     |      |
| PO       | ST     | /api/d             | uiz/integ                | ration/            | nida            | 403             |          | 3525   |      |         |     |      |
| PO       | ST     | /api/c             | mg/saveCm                | gProfil            | eAttach         | ment            |          | 200    |      | 8763    |     |      |
| GE       | Т      | /api/r             | epayment/                | 2021/re            | payment         | 201             |          | 11260  | Э    |         |     |      |
| DE       | LETE   | /api/c             | mg/saveCm                | gProfil            | eAttach         | ment            |          | 500    |      | 4523    |     |      |
| PU       | 51     | /api/r             | epayment/                | 2022/10            | payment         | 200             |          | 0310   |      |         |     |      |
| GE       | т      | /api/se            | ttings/upc               | late               | 403             | 6737            |          |        |      |         |     |      |
| GE       | Т      | /api/pr            | ofile/view               | 1                  | 201             | 2492            |          |        |      |         |     |      |
| PO       | ST     | /api/au            | th/forgot-               | passwor            | d               | 401             | 634      | 13     |      |         |     |      |
| PO       | ST     | /api/pr<br>/api/re | views/add                | ctronic            | s<br>401        | 11607           | 720      | 97     |      |         |     |      |
| DE       | LETE   | /api/fa            | vorites/re               | emove              | 201             | 5263            |          |        |      |         |     |      |
| DE       | LETE   | /api/cm<br>/api/re | g/saveCmgF               | ProfileA           | ttachmer        | 11<br>2106      | 200      | 9      | 9435 | 5       |     |      |
| GE       | T      | /api/re<br>/api/bi | lling/invo               | vice               | 403             | 9156            |          |        |      |         |     |      |
| DE       | LETE   | /api/fe            | edback/sub               | mit                | 500             | 14199           |          |        |      |         |     |      |
| GE       | T      | /api/re<br>/ani/fa | payment/20<br>vorites/ac | )22/repa           | yment<br>403    | 201             | 651      | 18     |      |         |     |      |
| GE       | т      | /api/ad            | dress/add                | 10                 | 403             | 9997            |          |        |      |         |     |      |
| PU       | т      | /api/ac            | count/sett               | ings               | 404             | 5324            |          |        |      |         |     |      |
| GE       | т      | /api/re<br>/api/wi | views/add<br>shlist/rem  | IOVA               | 404<br>200      | 3718            |          |        |      |         |     |      |
| GE       | т      | /api/wi            | payment/20               | )21/repa           | yment           | 200             | 100      | 958    |      |         |     |      |
| PU       | Т      | /api/pr            | ofile/view               |                    | 404             | 12666           |          |        |      |         |     |      |
| GE       | LETE   | /api/no<br>/api/se | tification<br>arch       | 1S<br>101          | 500<br>5465     | 6385            |          |        |      |         |     |      |
| DE       | LETE   | /api/au            | th/verify-               | email              | 201             | 5589            |          |        |      |         |     |      |
| DE       | LETE   | /api/pr            | oducts/ele               | ctronic            | S               | 201             | 865      | 51     |      |         |     |      |
| P0<br>GE | T      | /api/di<br>/api/or | spursement<br>der/checke | /all-re<br>out     | payments<br>201 | 9109            | 200      | J      | 5310 | 9       |     |      |
| PO       | ST     | /api/re            | views/add                | , a c              | 404             | 12859           |          |        |      |         |     |      |
| PU       | Т      | /api/wi            | shlist/add               | ł                  | 404             | 10407           |          |        |      |         |     |      |
| P0<br>P0 | ST     | /api/us<br>/ani/re | er/logout                |                    | 404<br>403      | 5038<br>10670   |          |        |      |         |     |      |
| PO       | ST     | /api/fa            | vorites/ad               | ld                 | 201             | 11231           |          |        |      |         |     |      |
| DE       | LETE   | /api/au            | th/verify-               | email              | 401             | 13542           |          |        |      |         |     |      |
| GE       | Т      | /api/fe<br>/api/he | edback/vie<br>lp/fag 2   | 201                | 404<br>14035    | 0564            |          |        |      |         |     |      |
| PO       | ST     | /api/ac            | count/sett               | ings               | 401             | 14435           |          |        |      |         |     |      |
| PU       | T      | /api/us            | er/login 5               | 00                 | 12371           | 7210            |          |        |      |         |     |      |
| GE       | T      | /api/ad<br>/api/re | views/dele               | ete                | 200             | 3202            |          |        |      |         |     |      |
| PO       | ST     | /api/pr            | oducts/clc               | othing             | 403             | 6048            |          |        |      |         |     |      |
| PO       | ST     | /api/cm            | g/cmgProfi               | leAttac            | hment           | 201             | 667      | 70     |      |         |     |      |
| DE       | LETE   | /api/us<br>/api/fa | vorites/ac               | ld                 | 403             | 6753            |          |        |      |         |     |      |
| GE       | Т      | /api/wi            | shlist/add               | i                  | 500             | 9932            |          |        |      |         |     |      |
| PU       | T      | /api/fe            | edback/vie               | ew<br>/status      | 403             | 12931           | 251      | 12     |      |         |     |      |
| DE       | LETE   | /api/fa            | vorites/re               | move               | 500             | 9032            | 331      |        |      |         |     |      |
| PU       | T      | /api/ac            | count/over               | view               | 200             | 3384            |          |        |      |         |     |      |
| P0<br>P0 | ST     | /api/di<br>/api/ad | spursement<br>dress/upda | i/all-re<br>ate    | payments<br>401 | 2790            | 404      | +      | 1463 | 51<br>1 |     |      |
|          |        | ,                  | / 00000                  |                    |                 |                 |          |        |      |         |     |      |

### Connecting Data to Hive

- Creating Hive Table •
- Starting Hive shell •

#### hdoop@hadoop:~/hive\$ hive

SLF4J: Class path contains multiple SLF4J bindings. SLF4J: Found binding in [jar:file:/home/hdoop/hive/lib/log4j-slf4j-impl-2.17.1.jar!/org/slf4j/impl/StaticLoggerBinder.class] SLF4J: Found binding in [jar:file:/home/hdoop/hadoop-3.4.0/share/hadoop/common/lib/slf4j-log4j12-1.7.32.jar!/org/slf4j/impl/StaticLogge rBinder.class]

SLF4J: See http://www.slf4j.org/codes.html#multiple\_bindings for an explanation. SLF4J: Actual binding is of type [org.apache.logging.slf4j.Log4jLoggerFactory] Hive Session ID = e84791e0-2919-4484-bb4e-3cdb17872b61

Logging initialized using configuration in jar:file:/home/hdoop/hive/lib/hive-common-3.1.3.jar!/hive-log4j2.properties Async: true Hive-on-MR is deprecated in Hive 2 and may not be available in the future versions. Consider using a different execution engine (i.e. s park, tez) or using Hive 1.X releases. Hive Session ID = 2055ecf0-822c-41d2-8f6f-73071321715e hive>

Create the table. ٠

```
hive> CREATE TABLE api_logs (
    >
          ip STRING,
          method STRING,
    >
          endpoint STRING,
          status INT,
         response_time INT
    > )
    > ROW FORMAT DELIMITED
> FIELDS TERMINATED BY '\t'
> STORED AS TEXTFILE;
ΟK
Time taken: 0.921 seconds hive>
         •••
         CREATE TABLE api_logs (
              ip STRING,
              method STRING,
              endpoint STRING,
              status INT,
              response_time INT
         ROW FORMAT DELIMITED
         FIELDS TERMINATED BY '\t'
         STORED AS TEXTFILE;
```

Load the Data. ٠

| ● ● ●<br>hive> LOAD<br>Loading dat<br>OK<br>Time taken:                                    | DATA INPATH '/user/hdoop/anomaly/output/part-r-000000' INTO TABLE api_logs;<br>a to table default.api_logs<br>0.959 seconds |
|--------------------------------------------------------------------------------------------|----------------------------------------------------------------------------------------------------|
| hive> LOAD DATA INPATI<br>Loading data to table<br>OK<br>Time taken: 0.959 seco<br>hive> ∎ | i '/user/hdoop/anomaly/output/part-r-00000' INTO TABLE api_logs;<br>default.api_logs<br>onds                                |
| ← → C ▲ Not Secure 172.16.2                                                                | 11.100-9870/explorer.html#juser/hive/warehouse/api_logs 🖈 🤀 🕃   🐺 📩 奠 Finish update :                                       |
|                                                                                            | Hadoop Overview Datanodes Datanode Volume Failures Snapshot Startup Progress Utilities -                                    |
|                                                                                            | Browse Directory Assertive/warehouse/lapi.logs Got Got                                                                      |
|                                                                                            | Show 25 entries Search:                                                                                                    |
|                                                                                            | 4* Permission +1 Owner +1 Group +1 Size +1 Last Modified +1 Replication +1 Block Size +1 Name +1                            |
|                                                                                            | Showing 1 to 1 of 1 entries Previous 1 Next                                                                                 |

- Hadoop, 2024.
- Count the Number of Requests by Method.

| <pre>SELECT method, COUNT(*) as request_count FROM api_logs GROUP BY method;</pre>                                                                                                    |
|----------------------------------------------------------------------------------------------------|
| <pre>hive&gt; SELECT method, COUNT(*) as request_count     &gt; FROM api_logs     &gt; GROUP BY method; Query ID = hdoop_20240628070815_12f2717f-6910-43df-ad6b-4504d53c67f0 Total jobs = 1 Launching Job 1 out of 1 Number of reduce tasks not specified. Estimated from input data size: 1 In order to change the average load for a reducer (in bytes):     set hive.exec.reducers.bytes.per.reducer</pre> In order to limit the maximum number of reducers:     set hive.exec.reducers.max= <number> In order to set a constant number of reducers:     set hive.exec.reducers.number&gt; In order to set a constant number of reducers:     set hive.exec.reducers.lamer&gt; Job running in-process (local Hadoop) 2024-06-28 07:08:18,798 Stage-1 map = 100%, reduce = 100% Ended Job = job_local281544927_0001 MapReduce Jobs Launched: Stage-Stage-1: HDFS Read: 742806 HDFS Write: 0 SUCCESS Total MapReduce CPU Time Spent: 0 msec OK</number> |

| /api/billing/transaction                  | าร        | 209     |        |  |  |  |  |  |  |
|-------------------------------------------|-----------|---------|--------|--|--|--|--|--|--|
| /api/cart/add 180                         |           |         |        |  |  |  |  |  |  |
| /api/cmg/cmgProfileAttachment 186         |           |         |        |  |  |  |  |  |  |
| /api/cmg/saveCmgProfileAttachment 179     |           |         |        |  |  |  |  |  |  |
| /api/disbursement/all-repayments/2021 215 |           |         |        |  |  |  |  |  |  |
| /api/disbursement/all-repayments/2022 168 |           |         |        |  |  |  |  |  |  |
| /api/favorites/add 174                    |           |         |        |  |  |  |  |  |  |
| /api/favorites/remove 186                 |           |         |        |  |  |  |  |  |  |
| /api/feedback/submit                      | 188       |         |        |  |  |  |  |  |  |
| /api/feedback/view                        | 160       |         |        |  |  |  |  |  |  |
| /api/help/contact                         | 177       |         |        |  |  |  |  |  |  |
| /api/help/faq 190                         |           |         |        |  |  |  |  |  |  |
| /api/help/tickets                         | 203       |         |        |  |  |  |  |  |  |
| /api/messages/receive                     | 202       |         |        |  |  |  |  |  |  |
| /api/messages/send                        | 177       |         |        |  |  |  |  |  |  |
| /api/notifications                        | 212       |         |        |  |  |  |  |  |  |
| /api/order/checkout                       | 190       |         |        |  |  |  |  |  |  |
| /api/products/books                       | 179       |         |        |  |  |  |  |  |  |
| /api/products/clothing                    | 203       |         |        |  |  |  |  |  |  |
| /api/products/electronic                  | cs        | 220     |        |  |  |  |  |  |  |
| /api/profile/update                       | 195       |         |        |  |  |  |  |  |  |
| /api/profile/view                         | 226       |         |        |  |  |  |  |  |  |
| /api/quiz/integration/n                   | ida       | 203     |        |  |  |  |  |  |  |
| /api/repayment/2021/repa                  | ayment    | 181     |        |  |  |  |  |  |  |
| /api/repayment/2022/repa                  | ayment    | 194     |        |  |  |  |  |  |  |
| /api/reviews/add                          | 164       |         |        |  |  |  |  |  |  |
| /api/reviews/delete                       | 187       |         |        |  |  |  |  |  |  |
| /api/reviews/edit                         | 187       |         |        |  |  |  |  |  |  |
| /api/search 210                           |           |         |        |  |  |  |  |  |  |
| /api/settings/update                      | 182       |         |        |  |  |  |  |  |  |
| /api/settings/view                        | 196       |         |        |  |  |  |  |  |  |
| /api/transactions/histor                  | гy        | 163     |        |  |  |  |  |  |  |
| /api/transactions/status                  | 5         | 205     |        |  |  |  |  |  |  |
| /api/user/login 209                       |           |         |        |  |  |  |  |  |  |
| /api/user/logout                          | 195       |         |        |  |  |  |  |  |  |
| /api/user/register                        | 198       |         |        |  |  |  |  |  |  |
| /api/wishlist/add                         | 202       |         |        |  |  |  |  |  |  |
| /api/wishlist/remove                      | 207       |         |        |  |  |  |  |  |  |
| DELETE 16                                 |           |         |        |  |  |  |  |  |  |
| GET 24                                    |           |         |        |  |  |  |  |  |  |
| POST 27                                   |           |         |        |  |  |  |  |  |  |
| PUT 17                                    |           |         |        |  |  |  |  |  |  |
| Time taken: 3.784 second                  | ds, Fetcl | ned: 56 | row(s) |  |  |  |  |  |  |
| hive>                                     |           |         |        |  |  |  |  |  |  |

### Setting Up a Dashboard for Data Visualization

• Installing and Configuring a Dashboard Tool

### Apache Superset

Is an open-source data visualization tool designed to make data exploration and visualization for data analyst and scientist

• Install Apache Superset by using Docker

#### 

git clone https://github.com/apache/superset.git cd superset docker-compose -f docker-compose-non-dev.yml up

#### Start docker

.

hdoop@hadoop:~\$ cd ~/superset/superset hdoop@hadoop:~/superset/superset\$ docker-compose up -d 128.1s 0B/0B Pulled 85.2s 85.3s 85.4s 85.4s 3531e6d72caa Pull complete
8460f5c0f010 Pull complete
c419f8ddd2fb Pull complete 85.7s 85.9s 85.9s 87.3s 122.5s 122.5s e54f6c55c74f Pull complete e54f6c55c74f Pull complete
 414f2433a842 Pull complete
 685dc4594efc Pull complete
 f8589575005d Pull complete
 c34aeee549ee Pull complete
 95867d3b307d Pull complete 122.5s 122.5s 122.6s fb5080f3ceef Pull complete 122.6s 99.6s 10.0s 0B/0B Pulled 10.03 10.2s 10.7s 10.7s 456660446522 Pull complete
 bde57e7cd6a8 Pull complete
 1aa1008a895f Pull complete
 e246f9d15bc Pull complete
 47b5c113d199 Pull complete
 2e3dced614cf Pull complete
 78cd5b17b843 Pull complete
 21a2db0ac509 Pull complete
 f70e67a57df7 Pull complete
 af474df739d6 Pull complete 11.0s 11.0s 82.8s 82.8s 82.8s 93.2s 93.9s 94.1s 94.1s > af474dd739d6 Pull complete
> redis 7 layers []]]]
> 533ebe80b764 Pull complete 94.25 Pulled 118.3s 0B/0B 92.5s 93.4s 96.3s 108.2s 108.2s 108.25 112.3s 0.1s 0.0s Container superset\_redisContainer superset\_db Started 5.4s Started 5.4s Container superset\_app Started 0.6s hdoop@hadoop:~/superset/superset\$

#### Accessing the contained to create user for the Apache Superset •

hdoop@hadoop:~/superset/superset\$ docker exec -it superset\_app /bin/bash superset@il8d4d0add63:/app\$ superset fab create-admin --username admin --word admin e admin --firstname Superset --lastname Admin --email admin@superset.com --pass superset db upgrade superset load\_examples superset init exit exit Loaded your LOCAL configuration at [superset\_config.py] logging was configured successfully 2024-06-28 08:17:36,086:INFO:superset.utils.logging\_configurator:logging was configured successfully 2024-06-28 08:17:36,090:INFO:root:Configured event logger of type <class 'superset.utils.log.DBEventLogger'> /usr/local/lib/python3.10/site-packages/flask\_limiter/extension.py:293: UserWarning: Using the in-memory storage for tracking rate limits as n o storage was explicitly specified. This is not recommended for production use. See: https://flask-limiter.readthedocs.io#configuring-a-storag e-backend for documentation about configuring the storage backend. warnings.warn( warnings.warn( Recognized Database Authentications. Admin User admin created. Loaded your LOCAL configuration at [superset\_config.py] Loaded your Lockt configuration at [superset\_config.py] logging was configured successfully 2024-06-28 08:17:38,652:INFO:superset.utils.logging\_configurator:logging was configured successfully 2024-06-28 08:17:38,654:INFO:root:Configured event logger of type <class 'superset.utils.log.DBEventLogger'> /usr/local/lib/python3.10/site-packages/flask\_limiter/extension.py:293: UserWarning: Using the in-memory storage for tracking rate limits as n o storage was explicitly specified. This is not recommended for production use. See: https://flask-limiter.readthedocs.io#configuring-a-storag e-backend for documentation about configuring the storage backend. workinger ward(

#### Accessing the Superset in the browser through port 8080

| ← → C ▲ Not Secure 172.16.211.103:8088/login/            |                                                   | 🖈 🐠 🔂   🛒 📢 Finish update 🗄   |
|----------------------------------------------------------|---------------------------------------------------|-------------------------------|
| Superset                                                 |                                                   | Settings - +)Login            |
|                                                          |                                                   |                               |
|                                                          | Sign In                                           |                               |
|                                                          |                                                   |                               |
|                                                          | Enter your login and password below:<br>USERNAME: |                               |
|                                                          | 1                                                 |                               |
|                                                          | PASSWORD:                                         |                               |
|                                                          | SION IN                                           |                               |
|                                                          | SIGN IN                                           |                               |
|                                                          |                                                   |                               |
|                                                          |                                                   |                               |
|                                                          |                                                   |                               |
|                                                          |                                                   |                               |
|                                                          |                                                   |                               |
| Login in the Superset by                                 | using default credential user                     | name : admin password : admin |
| ← → C ▲ Not Secure 172.16.211.103:8088/superset/welcome/ |                                                   | 🗪 🖈 🚯 🖸   🕶 🌉 Finish update 🗄 |
| CO Superset Dashboards Charts Datasets SQL -             |                                                   | + • Settings •                |
| Home                                                     |                                                   |                               |
|                                                          |                                                   |                               |
| > Recents                                                |                                                   |                               |
| ✓ Dashboards                                             |                                                   |                               |
| Favorite Mine All                                        |                                                   | + DASHBOARD VIEW ALL »        |
|                                                          |                                                   |                               |
|                                                          |                                                   |                               |
|                                                          |                                                   |                               |
|                                                          | Other dashboards will appear here                 |                               |
| V Charts                                                 | + DASHBOARD                                       |                               |
| - Gharts                                                 |                                                   |                               |
| Favorite Mine All                                        |                                                   | + CHART VIEW ALL >            |
|                                                          |                                                   |                               |
|                                                          | All charts will appear here                       |                               |
|                                                          | + CHART                                           |                               |
| > Saved queries                                          |                                                   |                               |

• Integrating Superset with Hadoop To integrate Hive and Hadoop modify "core-site.xml" to allow user impersonation.

| <pre><?xml version="1.0" encoding="UTF-8"?> <?xml-stylesheet type="text/xsl" href="configuration.xsl"?> <!-- Licensed under the Apache License, Version 2.0 (the "License"); you may not use this file except in compliance with the License. You may obtain a copy of the License at</pre--></pre>                                                                                                    |
|----------------------------------------------------------------------------------------------------|
| http://www.apache.org/licenses/LICENSE-2.0                                                                                                    |
| Unless required by applicable law or agreed to in writing, software<br>distributed under the License is distributed on an "AS IS" BASIS,<br>WITHOUT WARRANTIES OR CONDITIONS OF ANY KIND, either express or implied.<br>See the License for the specific language governing permissions and<br>limitations under the License. See accompanying LICENSE file.                                                                                                    |
| Put site-specific property overrides in this file                                                                                                    |
| <property><br/><name>hadoop.tmp.dir</name><br/><name>hadoop/tmpdata<br/></name></property><br><name>fs.default.name</name><br><name>fs.default.name</name><br><name>hadoop.proxyuser.hdoop.groups</name><br><br><name>hadoop.proxyuser.hdoop.groups</name><br><br><name>hadoop.proxyuser.hdoop.bats</name>                                                                                                    |
| <pre> </pre>                                                                                                    |
| ·                                                                                                    |
| internet and the second second se |
| -                                                                                                    |
| M                                                                                                    |

Connecting Hive Database in the Hive.

Login in the Apache Superset.

- Go to Sources -> Databases and click on + Database.
- Select Apache Hive and set url to hive://@172.16.211.100:10000/default

| $\leftrightarrow$ $\rightarrow$ C $\triangle$ Not Secure 172. | 16.211.103:8088/dashboard/list/?pageIndex | =0&sortC        | olumn=changed_on_delta_humanized&                                                                                                    | &sortOrder=desc&viewMode=tal                                                                                                    | ble |                 | ☆ 🎨 🏠       | 🖅 🧔 (Fini:  | ih update 🚦 |
|---------------------------------------------------------------|-------------------------------------------|-----------------|----------------------------------------------------------------------------------------------------|----------------------------------------------------------------------------------------------------|-----|-----------------|-------------|-------------|-------------|
| Superset Dashboards                                           | Charts Datasets SQL *                     |                 |                                                                                                    |                                                                                                    |     |                 |             | +•          | Settings *  |
| Dashboards                                                    |                                           |                 | Connect a database                                                                                                    |                                                                                                    | ×   |                 | BULK SELECT | + DASHBOARD | ځ           |
| Image: Name           Image: Q Type a value                   | Select or type a value V                  | OWNER<br>Select | STEP 2 OF 2<br>Enter Primary Credentials<br>Need help? Learn how to connect your da                                                                                                    | stabase here.                                                                                                    |     | MODIFIED BY     |             |             |             |
| Name =                                                        | Status =                                  |                 | BASIC                                                                                                    | ADVANCED                                                                                                    |     | Last modified + |             | Actions     |             |
|                                                               |                                           |                 | DISPLAY NAME * Apache Hive Pick a name to help you identify the data SQLALCHEMY URI * hive://@172.16.211.100-10000/defa Refer to the SQLAkchemy docs for more in TEST Con Additional fields may be requ Select databases require ad the Advanced tab to succes Learn what requirements you | Dase.<br>Information on how to structure your U<br>INFORM<br>INFORM<br>Information fields to be completed in<br>ditional fields to be completed in<br>ditional fields to be completed.<br>UNITY of the database.<br>UNITY of the database. | n   |                 |             |             |             |
|                                                               |                                           |                 | BACK                                                                                                    | CONNECT                                                                                                    |     |                 |             |             | •           |

• Click Connect and if its successfully, go to the Datasets select database schema and table to create a dataset.

| ← → C ▲ Not Secure 172.16.211.10 | 03:8088/dataset/add/   | ★ 🔮 🖸   🛒 👯 Finish update 🗄 |
|----------------------------------|------------------------|-----------------------------|
| Superset Dashboards Chart        | is Datasets SQL •      | + * Settings *              |
| api_logs                         |                        |                             |
| DATABASE<br>hive Apache Hive V   | api_logs Table columns |                             |
| default 🗸 🖏                      | Column Name 👙          | Datatype 💠                  |
| TABLE                            | ip                     | VARCHAR                     |
| 🗐 api_logs ् 🔍                   | method                 | VARCHAR                     |
| 🖩 api_logs 🗸 🗸                   | endpoint               | VARCHAR                     |
|                                  | status                 | INTEGER                     |
|                                  | response_time          | INTEGER                     |
|                                  |                        |                             |
|                                  |                        |                             |
|                                  |                        |                             |
|                                  |                        |                             |
|                                  |                        |                             |
|                                  |                        |                             |
|                                  |                        |                             |
|                                  |                        |                             |
|                                  |                        |                             |
|                                  |                        |                             |
|                                  |                        |                             |
|                                  |                        |                             |

• After creating dataset, the list of the Dataset will show the **api\_logs** dataset.

| $\epsilon \rightarrow \mathbf{G} \nabla \mathbf{v}$ | O A Not Secure 172.16.211.103.8088/tablemodelview/list/?pageIndex=0&sortColumn=changed_on_delta_humanized&sortOrder=desc |                                                       |                                  |                                 |                                     |                                       | 🗄 🌐 Finis | h update 🚦 |
|-----------------------------------------------------|----------------------------------------------------------------------------------------------------|-------------------------------------------------------|----------------------------------|---------------------------------|-------------------------------------|---------------------------------------|-----------|------------|
| 👀 Superset                                          | Dashboards Charts Datasets                                                                                               | SQL -                                                 |                                  |                                 |                                     |                                       | + •       | Settings * |
| Datasets                                            |                                                                                                    |                                                       |                                  |                                 |                                     | BULK SELECT                           | + DATASET | ځ          |
| NAME<br>Q. Type a value                             | TYPE           Select or type a value                                                                                    | DATABASE           V           Select or type a value | SCHEMA<br>Select or type a value | OWNER<br>Select or type a value | CERTIFIED<br>Select or type a value | MODIFIED BY<br>Select or type a value |           |            |
| Name ÷                                              |                                                                                                    | Type Database                                         | Schema Owners                    | Last modified + Actions         |                                     |                                       |           |            |
| api_logs                                            |                                                                                                    | Physical Apache Hiv                                   | e default 😣                      | 32 minutes ago                  |                                     |                                       |           |            |
|                                                     |                                                                                                    |                                                       | « 1<br>1-1 of 1                  | *                               |                                     |                                       |           |            |

### Dashboard

The Log Analysis Dashboard is designed to provide a comprehensive overview of web server log data, enabling the identification and visualization of anomalies and normal request patterns. By analysing key metrics such as HTTP status codes, methods, URLs, IP addresses, and response sizes, the dashboard aims to enhance the understanding of web traffic behaviour and potential issues. This document summarizes the various graphs presented in the dashboard, each tailored to highlight different aspects of the log data.

Key Features of the Dashboard

- 1. Anomalies Detection.
  - $\Rightarrow$  The dashboard identifies and visualizes anomalies in the log data, which are characterized by unusual HTTP status codes, large response sizes, or high-frequency requests.
  - $\Rightarrow$  Anomalies are critical as they can indicate potential security threats, server issues, or unusual user behavior.

### 2. Normal Requests Analysis:

- $\Rightarrow$  The dashboard also provides insights into the normal request patterns, helping to establish baselines for regular web traffic.
- $\Rightarrow$  This analysis is essential for understanding typical user interactions and server performance under normal conditions.

### 3. Time Series Analysis:

 $\Rightarrow$  A time series graph is included to show the trend of log entries over time, aiding in the detection of patterns or anomalies that evolve.

### Summary of the Graphs

Each graph in the dashboard serves a specific purpose in analyzing the log data:

### 1. Anomalies Section:

⇒ Status Code Distribution (Anomalies). A histogram showing the distribution of HTTP status codes among anomalies, helping to identify common error types.

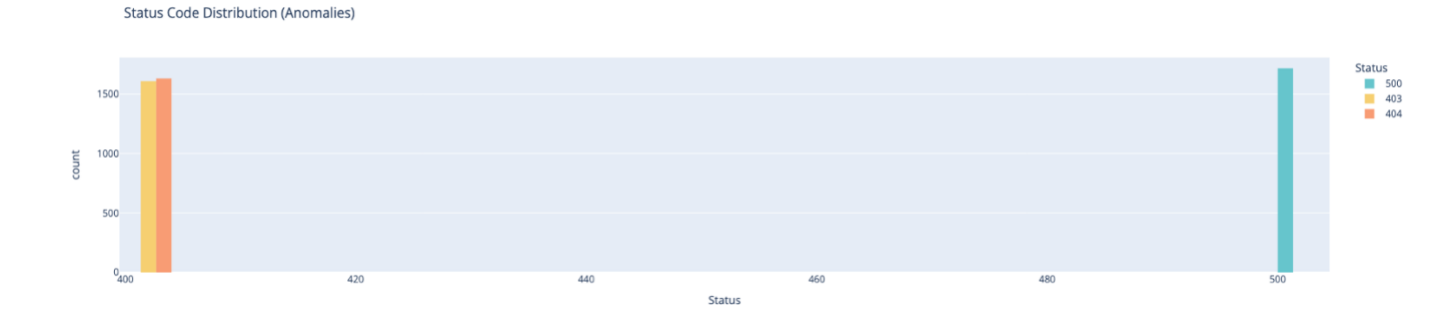

 $\Rightarrow$  HTTP Method Distribution (Anomalies). A histogram displaying the distribution of HTTP methods for the anomalies, indicating which methods are prone to issues.

HTTP Method Distribution (Anomalies)

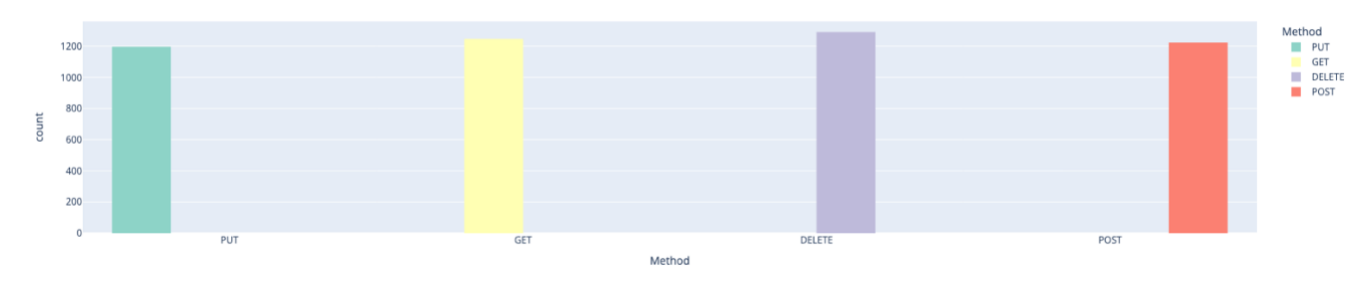

⇒ **Top 20 URL Distribution (Anomalies)**. A bar chart depicting the most frequently accessed URLs among anomalies, highlighting problematic endpoints.

Top 20 URL Distribution (Anomalies)

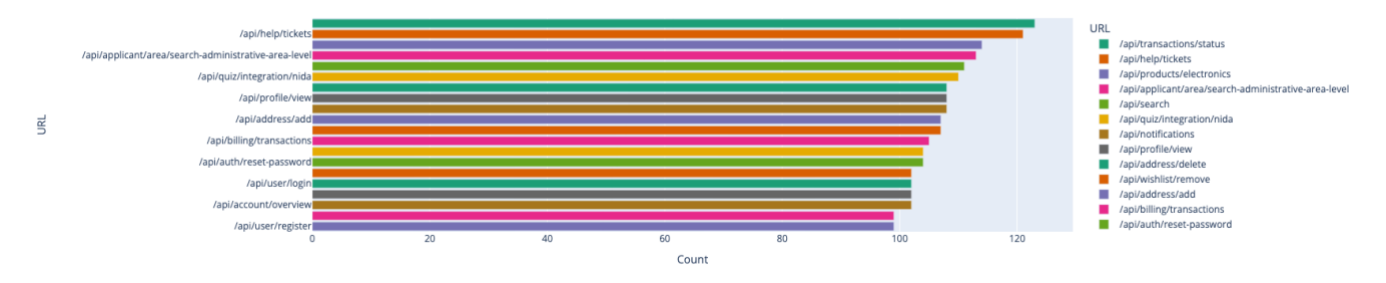

⇒ **Response Size Distribution (Anomalies)**. A histogram illustrating the distribution of response sizes for anomalies, which can reveal unusual data transfers.

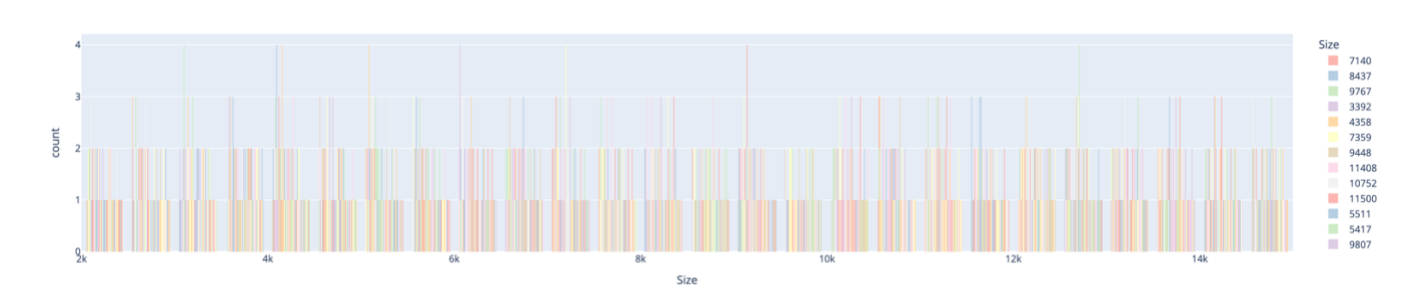

⇒ **Top 20 Anomalies per IP Address**. A bar chart showing the IP addresses most frequently associated with anomalies, potentially indicating sources of attacks or issues.

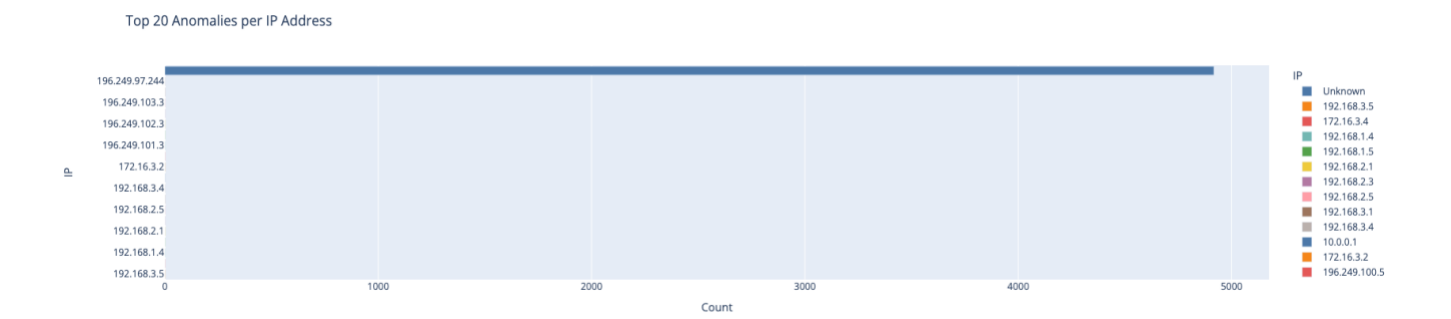

 $\Rightarrow$  Anomaly Status Code Distribution (Pie Chart). A pie chart summarizing the distribution of HTTP status codes among anomalies, providing a quick overview of error types.

Anomaly Status Code Distribution

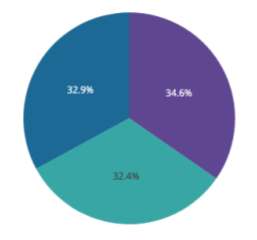

 $\Rightarrow$  **IP vs HTTP Method by Status Code (Anomalies)**. A scatter plot showing the relationship between IP addresses and HTTP methods for anomalies, offering insights into the nature of issues based on IP and method combinations.

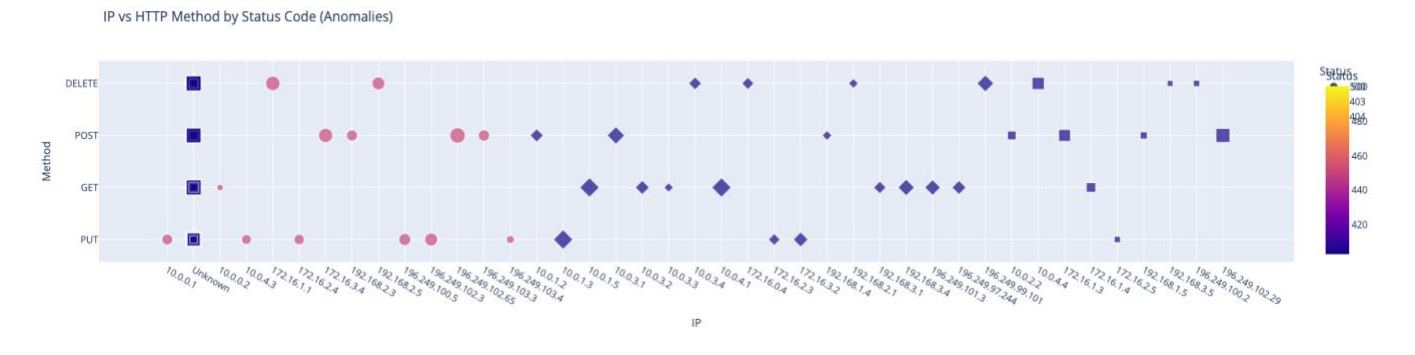

### 2. Normal Requests Section:

⇒ Status Code Distribution (Normal Requests): A histogram showing the distribution of HTTP status codes among normal requests, helping to understand the typical success and error rates.

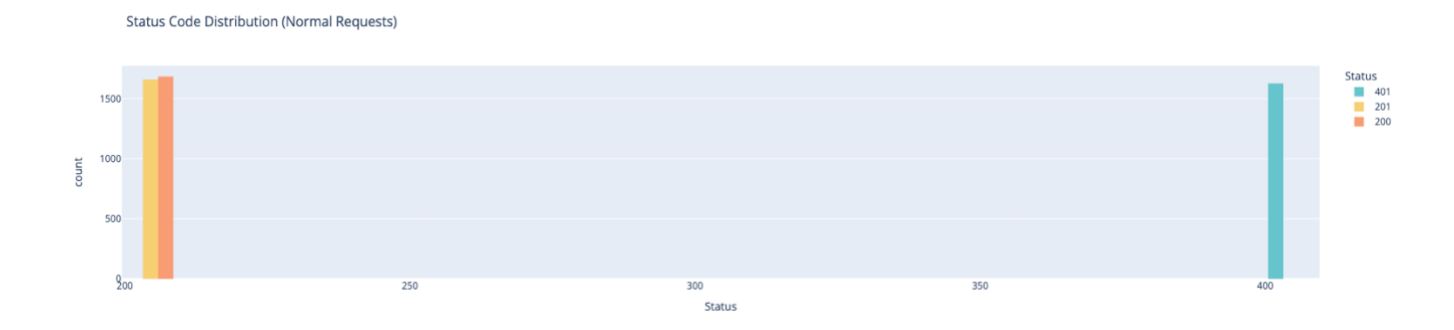

⇒ **HTTP Method Distribution (Normal Requests)**: A histogram displaying the distribution of HTTP methods for normal requests, indicating common user actions.

HTTP Method Distribution (Normal Requests)

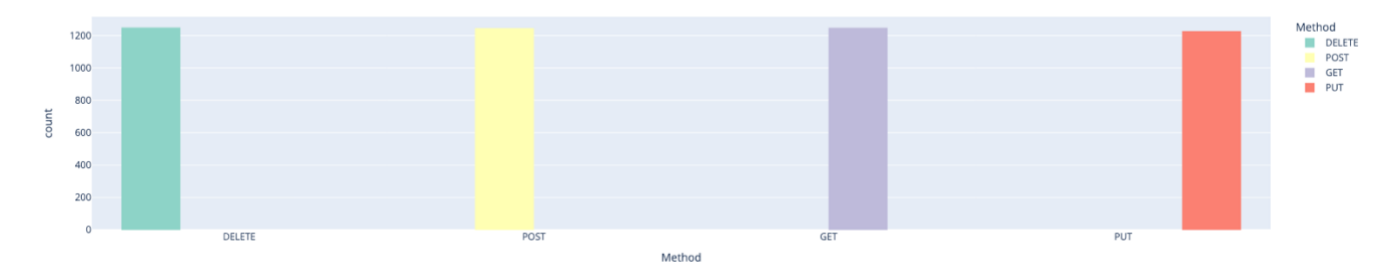

⇒ **Top 20 URL Distribution (Normal Requests)**: A bar chart depicting the most frequently accessed URLs among normal requests, highlighting popular endpoints.

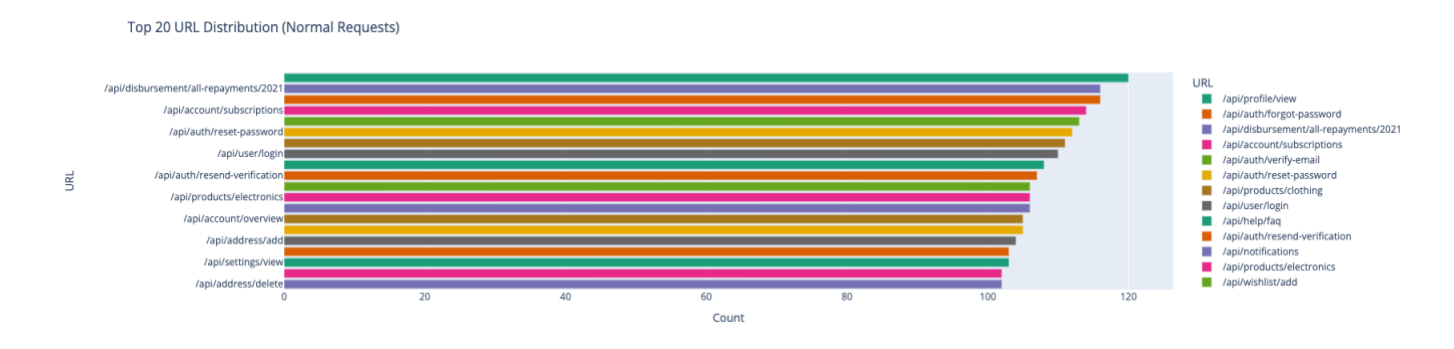

⇒ **Response Size Distribution (Normal Requests)**: A histogram illustrating the distribution of response sizes for normal requests, showing the typical data transfer sizes.

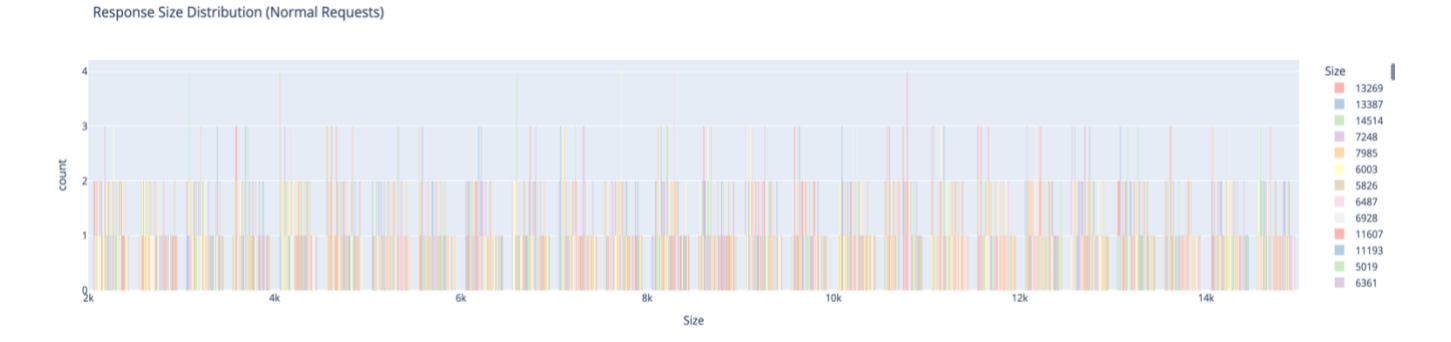

⇒ **Top 20 Normal Requests per IP Address**: A bar chart showing the IP addresses most frequently associated with normal requests, indicating active users or clients.

Top 20 Normal Requests per IP Address

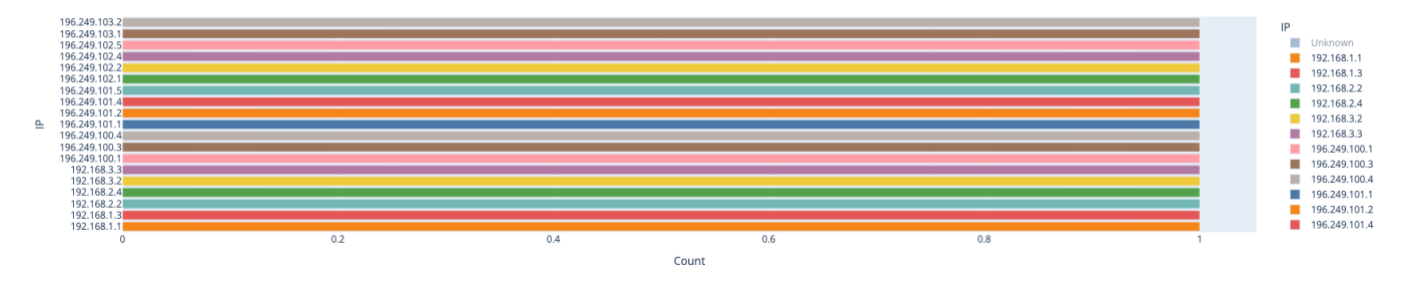

⇒ Normal Status Code Distribution (Pie Chart): A pie chart summarizing the distribution of HTTP status codes among normal requests, providing an overview of request outcomes.

Normal Status Code Distribution

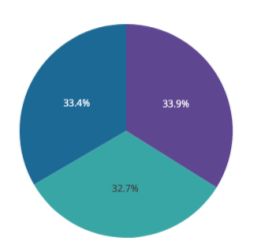

⇒ **IP vs HTTP Method by Status Code (Normal Requests)**: A scatter plot showing the relationship between IP addresses and HTTP methods for normal requests, offering insights into typical interactions based on IP and method combinations.

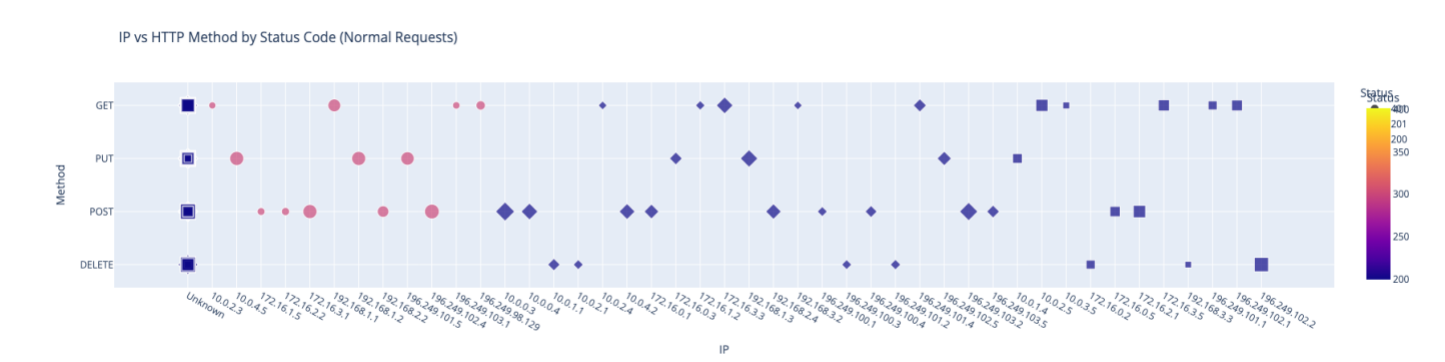

#### 3. Time Series Analysis:

 $\Rightarrow$  Time Series of Log Entries: A line graph showing the size of log entries over time, helping to detect trends or periodic patterns in web traffic.

Time Series of Log Entries

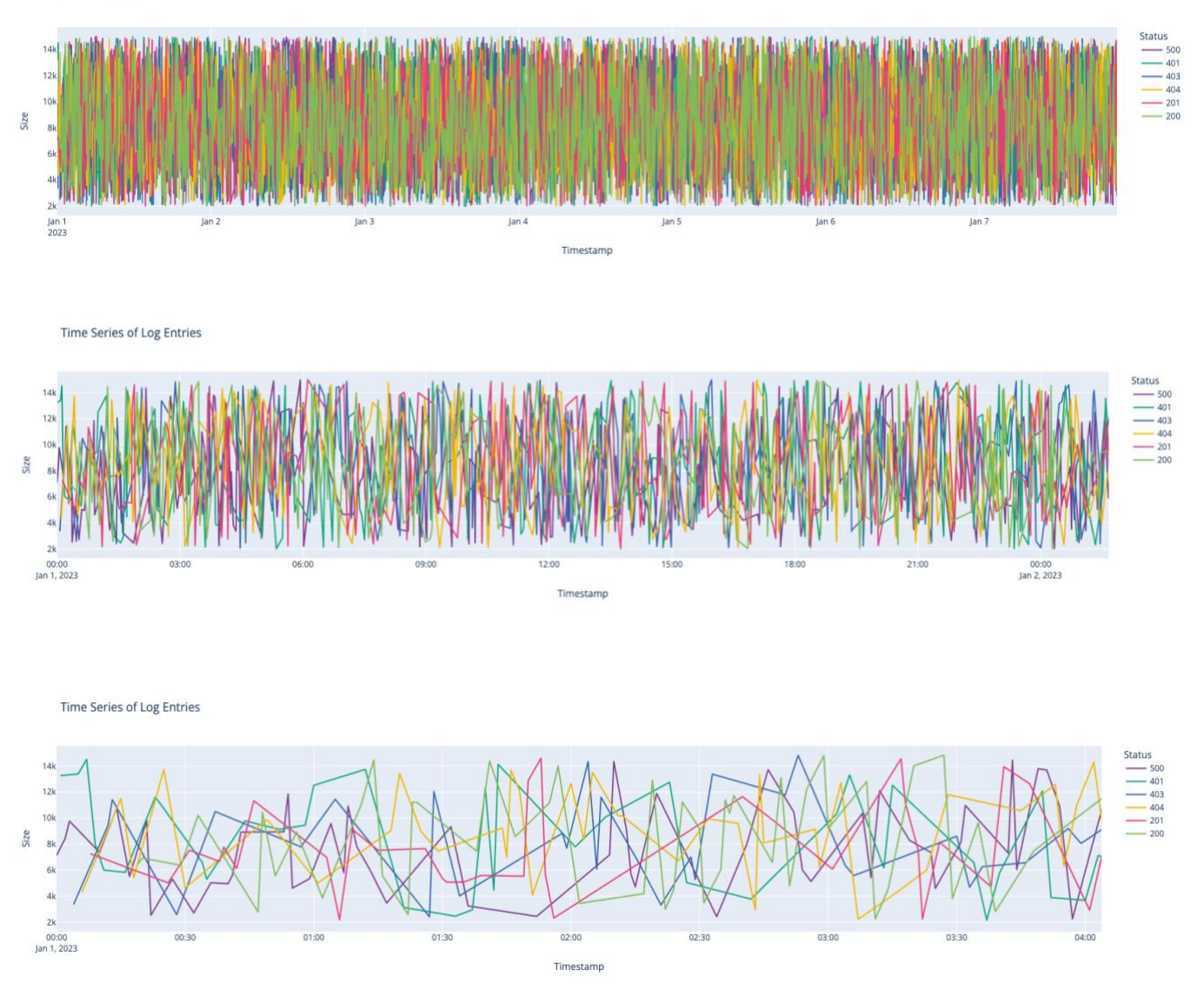

Time Series of Log Entries

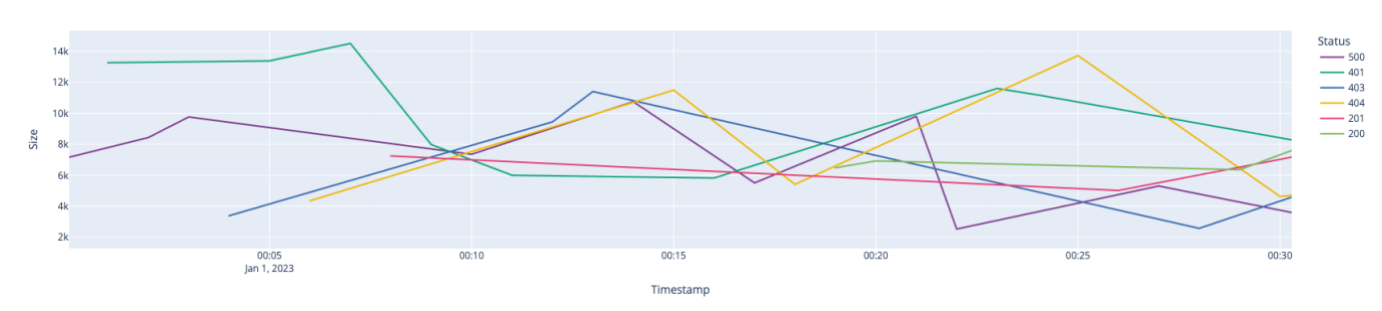

### Conclusion

In conclusion, this report provided a comprehensive guide on setting up a 2-node Hadoop cluster and configuring Kafka to collect distributed data from multiple nodes, such as web logs. By implementing MapReduce for web log analysis and setting up a data visualization dashboard, the system ensures efficient data processing and real-time insights.

### Key Achievements

- 1. Hadoop Cluster Setup.
  - $\Rightarrow$  Successfully established a 2-node Hadoop cluster, enabling scalable and distributed data storage and processing.
- 2. Kafka Configuration.
  - $\Rightarrow$  Configured Kafka for real-time data collection from multiple nodes, facilitating efficient ingestion and handling of web logs.
- 3. MapReduce Implementation.
  - ⇒ Developed and deployed MapReduce code for analyzing web log data, allowing for detailed and distributed data processing.
- 4. Data Visualization Dashboard.
  - $\Rightarrow$  Created a comprehensive dashboard for visualizing web log analysis results, providing valuable insights into web traffic and potential anomalies.

### Benefits

- *Enhanced Data Processing*. The combination of Hadoop and Kafka enables the handling of large-scale, distributed data efficiently.
- *Real-Time Insights*. The dashboard offers real-time visibility into the collected data, highlighting anomalies and normal patterns for proactive decision-making.
- *Scalability*. The 2-node cluster setup ensures that the system can scale as data volume grows, maintaining performance and reliability.

### References

- [1] S. Bhuvaneswari and T. Anand, "A Comparative Study of Different Log Analyzer Tools to Analyze User Behaviors," *nternational Journal on Recent and Innovation Trends in Computing and Communication*, vol. 3, pp. 2997-3002, 2015.
- [2] M. S. Hossain, K. B. Pratik and A. Rahman, "Develop a Model to Secure and Optimize Distributed File Systems for ISP Log Management," *Journal of Financial Services Marketing*, pp. 1-6, 2023.